DVR 4/8 canali HEXAPLEX Embedded Linux Compressione H.264

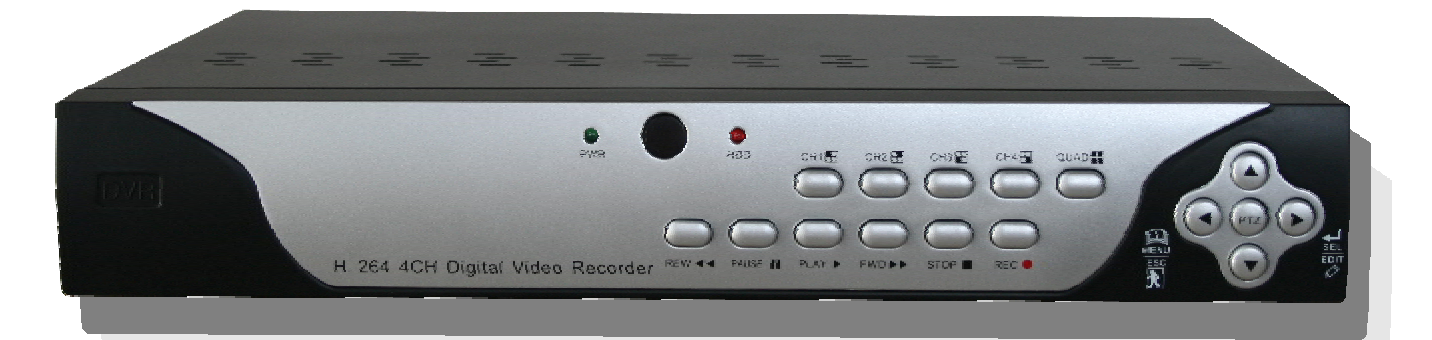

# MANUALE d'USO

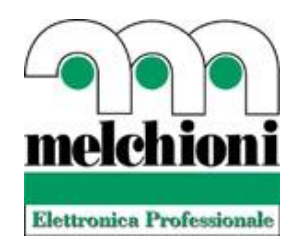

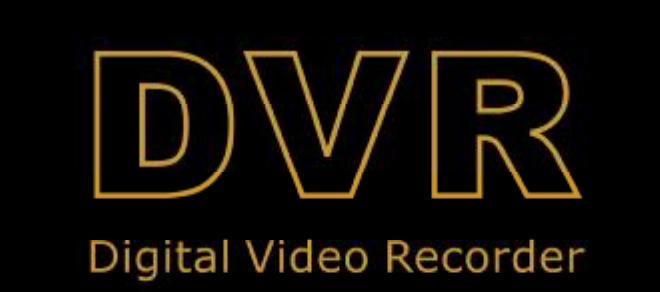

Cod.559590288-559590289

# Indice

| AVVERTENZE                                                                   | 1  |
|------------------------------------------------------------------------------|----|
| CAPITOLO 1: CARATTERISTICHE DEL DVR                                          | 2  |
| CAPITOLO 2: SCHEMA                                                           |    |
| 2.1 Pannello frontale                                                        |    |
| 2.1.1 Pannello frontale del modello 4-CH                                     |    |
| 2.1.2 Pannello frontale del modello 8-CH                                     |    |
| 2.2 PANNELLO POSTERIORE                                                      | 5  |
| 2.2.1 Pannello posteriore del modello 4-CH                                   |    |
| 2.2.2 Pannello posteriore del modello 8-CH                                   |    |
| 2.3 TELECOMANDO                                                              | б  |
| CAPITOLO 3 INSTALLAZIONE                                                     |    |
| 3.1 INSTALLAZIONE DEL DISCO FISSO                                            |    |
| 3.2 Collegamento telecamera e monitor                                        |    |
| 3.3 COLLEGAMENTO DELL'ALIMENTAZIONE                                          | 9  |
| CAPITOLO 4: AVVIO DEL DVR                                                    |    |
|                                                                              | 10 |
| 4.1 INIZIALIZZAZIONE DEL SISTEMA.<br>4.2 VISUALIZZAZIONE "LIVE" (IN DIRETTA) |    |
|                                                                              |    |
|                                                                              |    |
| 5.1 POP-UP MENU                                                              |    |
| 5.2 GUIDA AL MENU PRINCIPALE                                                 |    |
| 5.3 MENU PRINCIPALE                                                          |    |
| 5.3.1 Display Setup                                                          |    |
| 5.3.2 Record Setup (Registrazione di roto)                                   |    |
| 5.3.4 Record Search (Ricerce registrazione)                                  |    |
| 5.3.5 Rinroduzione                                                           |    |
| 5 3 6 Device Management                                                      |    |
| 5 3 6 1 HDD Management                                                       |    |
| 5.3.6.2 Alarm Setup                                                          |    |
| 5.3.6.3 PTZ setup                                                            |    |
| 5.3.6.4 Mobile                                                               |    |
| Istruzioni di accesso al visualizzatore mobile                               |    |
| 5.3.6.5 Motion Detect Setup                                                  |    |
| 5.3.7 System                                                                 |    |
| 5.3.7.1 Time Setting                                                         |    |
| 5.3.7.2 Password                                                             |    |
| 5.3.7.3 Video/Audio Setup                                                    |    |
| 5.3.7.4 Language                                                             |    |
| 5.3.7.5 System Information                                                   |    |
| 5.3.7.6 Maintain                                                             |    |
| 5.4 Menu Lock                                                                |    |

### **User Manual**

| 5.5 Record se  | EARCH (RICERCA REGISTRAZIONE)      |  |
|----------------|------------------------------------|--|
| 5.6 CONTROLL   | 0 PTZ                              |  |
| 5.7 RECORD (R  | REGISTRAZIONE)                     |  |
| 5.8 FINE DELLA | A REGISTRAZIONE                    |  |
| CAPITOLO 6: V  | WEB APPLICATION MANAGER            |  |
| 6.1 SCARICAMI  | ENTO E INSTALLAZIONE DEI PLUG-IN   |  |
| 6.2 Accesso A  | L SISTEMA                          |  |
| 6.3 INTERFACC  | TA WEB CLIENT                      |  |
| 6.3.1 BARRA D  | EI MENU                            |  |
| 6.3.1.1 Vis    | sualizzazione di immagini dal vivo |  |
| 6.3.1.2 Pla    | ıyback                             |  |
| 6.3.1.3 Re     | mote Setting                       |  |
| 6.3.1.4        | Impostazioni locali                |  |
| CAPITOLO 7: [  | DATI                               |  |
| CAPITOLO 8: A  | APPENDICE                          |  |
| 8.1 Impostazio | ONE DELL'ALLARME DI REGISTRAZIONE  |  |
| 8.2 Elenco de  | EI TEMPI DI REGISTRAZIONE          |  |
| 8.3 Elenco de  | EI SERVER DI POSTA                 |  |
| 8.4 GUIDA AI G | UASTI                              |  |
| 8.5 CONFIGURA  | AZIONE DEL SISTEMA                 |  |
| 8.6 Accessori  | Γ                                  |  |
|                |                                    |  |

# Avvertenze

#### 1. Istruzioni

Prima di utilizzare il prodotto è consigliabile consultare il presente manuale di istruzioni.

#### 2. Alimentazione

Questo prodotto deve essere utilizzato solo con il tipo di alimentazione indicato sullo stesso e con l'alimentatore in dotazione.

#### 3. Oggetti e Liquidi

Per evitare scosse o principi di incendio non utilizzare liquidi nei pressi dell'apparato/non inserire nelle aperture oggetti che possano toccare parti elettriche.

#### 4. Acqua/condensa

Non usare apparecchiature elettriche vicino ad acqua o in caso di condensa.

#### 5. Fonti di calore

Non installare l'apparecchio vicino a fonti di calore quali caloriferi, cucine a gas, forni o altri dispositivi che producono alte temperature.

#### 6. Pulizia

Scollegare l'apparecchio dalla presa prima di procedure alla pulizia. Non usare detergenti nebulizzati. Usare un panno morbido inumidito.

#### 7. Fulmini

Staccare l'apparecchio dalla rete elettrica durante i temporali o in caso di inutilizzo prolungato.

#### 8. Stabilità

Non collocare l'apparecchio su supporti instabili. In caso di carrelli prestare attenzione durante il movimento per evitare possibili cadute o ribaltamenti.

#### 9. Spostamento

Staccare l'apparecchio dalla presa prima qualsiasi spostamento e prestare attenzione ai movimenti.

#### 10. Accessori

Non usare accessori e/o apparecchi opzionali senza l'approvazione del produttore poiché si potrebbe avere rischio di incendi, scosse o altri danni.

#### 11. Batterie

In caso di utilizzo di batterie di tipo errato si potrebbe avere il rischio di esplosione. Utilizzare sempre batterie dello stesso tipo presente nell'apparecchio.

#### 12. Aerazione

Non ostruire le aperture di aerazione. L'eventuale installazione in rack deve permettere un'aerazione sufficiente a non compromettere il funzionamento dell'apparecchio.

#### 13. Sovraccarico

Per evitare il rischio di incendio e scosse evitare di sovraccaricare le prese murali e le prolunghe.

#### 14. Massa (Messa a terra)

In caso di montaggio a rack è opportuno che questo sia adeguatamente collegato a terra, prestando particolare attenzione ai collegamenti diversi da quelli diretti al circuito di derivazione.

# **Capitolo 1: Caratteristiche del DVR**

| Funzione                       | Descrizione                                                                                                    |  |
|--------------------------------|----------------------------------------------------------------------------------------------------|--|
| Monitoraggio in<br>tempo reale | Doppia uscita video con uscita virtuale monitor o VGA, supporto monitoraggio<br>Net-viewer e Mobile Live monitor, supporto zoom in/out, auto sequence e PIP<br>(picture in picture).                                                                      |  |
| Registrazione                  | Formato di compressione video H.264; regolazione qualità, modalità multiple<br>(Always [continua], Scheduled [programmata], Manual [manuale], Alarm<br>[allarme], Motion detection [rilevamento del movimento] e remote record<br>[registrazione remota]) |  |
| Archivio delle registrazioni   | Supporto dischi SATA ad alta capacità e salvataggio su disco immagine registrata in tempo reale.                                                                                                    |  |
| Riproduzione                   | Ricerca/Riproduzione dei file registrati a canale singolo e multiplo.                                                                                                    |  |
| Backup                         | Backup con supporto USB, rimovibile, registratore e rete.                                                                                                    |  |
| Impostazione allarme           | Gestione allarme ingresso HDD & video e ingressi segnale allarme esterno.                                                                                                    |  |
| Rete                           | Sorveglianza remota con permessi utente per maggiore sicurezza.                                                                                                    |  |
| Mouse                          | Supporto mouse per maggiore facilità nell'uso dei menu.                                                                                                    |  |
| Controllo PTZ                  | Supporto telecamera PTZ con RS-485.                                                                                                    |  |

Elenco 1-1

#### Altre caratteristiche :

- Formato di compressione H. 264; risoluzioni D1, HD1 e CIF;
- Compressione audio ADPCM;
- Interfaccia grafica Windows; sistema operativo Linux 2.6;

• Multifunzione (Live, record, playback, backup, sorveglianza in rete e monitoraggio simultaneo con telefono cellulare);

- Supporto trasmissione di rete Double Encode bit;
- Supporto visione remota dal vivo con rete mobile 3G;
- Regolazione del tempo del pacchetto video;
- Pro-memoria a menu di facile utilizzo;
- Registrazione con allarme multiplo
- Porte USB2.0 posteriori, aggiornamento e utilizzo mouse;

- Telecomando IR;
- OSD in diverse lingue (messaggi a video);
- Auto-diagnosi

# Capitolo 2: Schema

# 2.1 Pannello frontale

La sigla DVR significa Digital Video Recorder (Video Registratore Digitale).

### 2.1.1 Pannello frontale del modello 4-CH

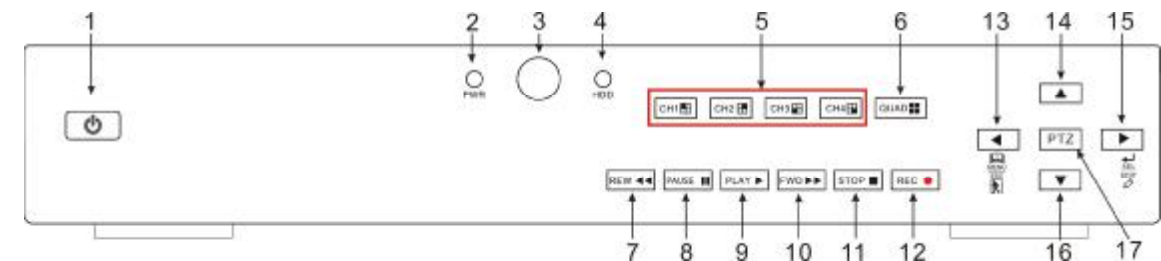

| Voce | Tasto o spia                                      | Indicazioni | Funzione                                                                                                    |
|------|---------------------------------------------------|-------------|----------------------------------------------------------------------------------------------------|
| 1    | Tasto di accensione                               | Φ           | Accensione/Spegnimento                                                                                                   |
| 2    | Spia di<br>accensione                             | PWR         | La spia verde indica la corretta alimentazione dell'apparecchio.                                                         |
| 3    | Ricevitore IR                                     | $\bullet$   | Riceve il segnale IR dal telecomando                                                                                     |
| 4    | Spia HDD                                          | HDD         | La spia rossa lampeggiante indica l'utilizzo del disco fisso in lettura o scrittura.                                     |
| 5    | Selezione del<br>canale CH:<br>CH1 CH2<br>CH3 CH4 |             | Tasti di selezione del canale                                                                                            |
| 6    | QUAD                                              |             | In modalità Live o Playback mode questo tasto permette di passare alla visualizzazione Quad.                             |
| 7    | REW                                               | 7           | Tasto direzionale sinistro e avvolgimento;<br>diminuzione dei valori della velocità di rotazione<br>PTZ e del parametro. |
| 8    | PAUSE                                             | ;           | Pausa / riproduzione manuale per fotogrammi                                                                              |
| 9    | PLAY                                              | 4           | Accesso al menu [Record Search]; riproduzione di un file registrato (Play).                                              |
| 10   | FWD                                               | 8           | Tasto direzionale destro e avanzamento;<br>aumento dei valori della velocità di rotazione<br>PTZ e del parametro.        |
| 11   | STOP                                              | <           | Arresto della riproduzione e/o della registrazione manuale.                                                              |

| 12 | REC         | • | Avvio della registrazione manuale                                       |
|----|-------------|---|-------------------------------------------------------------------------|
| 13 | MENU/ESC    | 3 | Accesso al menu principale (Main menu) o uscita                         |
| 14 | Tasto alto  | 5 | Spostamento verso l'alto                                                |
| 15 | SEL/EDIT    | 4 | Accesso al menu pop-up; selezione o conferma di una voce di menu; Edit. |
| 16 | Tasto basso | 6 | Spostamento verso il basso                                              |
| 17 | PTZ :       |   | Accesso al menu pop-up.                                                 |

Elenco 2-1

# 2.1.2 Pannello frontale del modello 8-CH

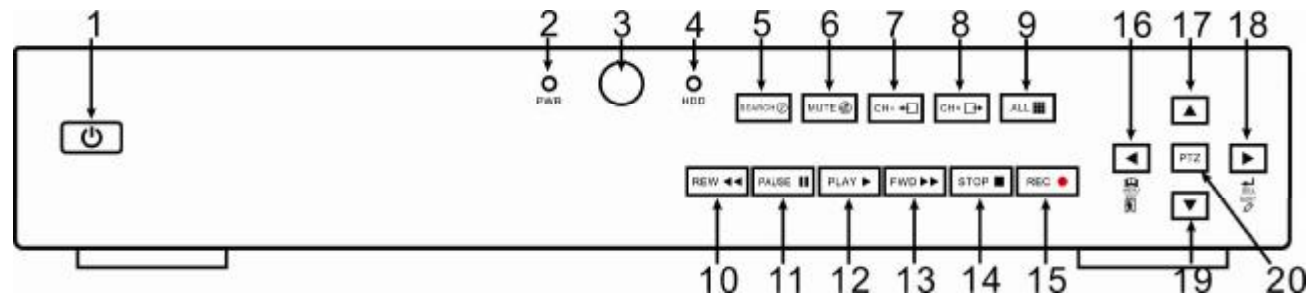

| Voce | Tasto o spia        | Indicazioni                                                                                                    | Funzione                                                                                                    |  |
|------|---------------------|----------------------------------------------------------------------------------------------------|----------------------------------------------------------------------------------------------------|--|
| 1    | Tasto di accensione | Q                                                                                                    | Accensione/Spegnimento                                                                                            |  |
| 2    | Spia di accensione  | PWR                                                                                                    | La spia verde indica la corretta alimentazione dell'apparecchio.                                                  |  |
| 3    | Ricevitore IR       |                                                                                                    | Riceve il segnale IR dal telecomando                                                                              |  |
| 4    | Spia HDD            | HDD                                                                                                    | La spia rossa lampeggiante indica l'utilizzo del disco<br>fisso in lettura o scrittura.                           |  |
| 5    | SEARCH              | Ø                                                                                                    | Ricerca di una registrazione                                                                                      |  |
| 6    | MUTE                | ø                                                                                                    | Esclusione audio                                                                                                  |  |
| 7    | CH-                 | ÷                                                                                                    | Passaggio al canale precedente                                                                                    |  |
| 8    | CH+                 | ⊡+                                                                                                    | Passaggio al canale successivo                                                                                    |  |
| 9    | QUAD                |                                                                                                    | In modalità Live o Playback mode questo tasto permette di passare alla visualizzazione Quad.                      |  |
| 10   | REW                 | <ul> <li>Tasto direzionale sinistro e avvolgimento;</li> <li>diminuzione dei valori della velocità di rotazione</li> <li>PTZ e del parametro.</li> </ul> |                                                                                                    |  |
| 11   | PAUSE               | ;                                                                                                    | Pausa / riproduzione manuale per fotogrammi                                                                       |  |
| 12   | PLAY                | 4                                                                                                    | Accesso al menu [Record Search]; riproduzione di un file registrato (Play).                                       |  |
| 13   | FWD                 | 8                                                                                                    | Tasto direzionale destro e avanzamento;<br>aumento dei valori della velocità di rotazione<br>PTZ e del parametro. |  |
| 14   | STOP                | <                                                                                                    | Arresto della riproduzione e/o della registrazione manuale.                                                       |  |

| 15 | REW         | 7                                                                       | Tasto direzionale sinistro e avvolgimento;<br>diminuzione dei valori della velocità di rotazione<br>PTZ e del parametro. |
|----|-------------|-------------------------------------------------------------------------|----------------------------------------------------------------------------------------------------|
| 16 | MENU/ESC    | 3                                                                       | Accesso al menu principale (Main menu) o<br>uscita                                                                       |
| 17 | Tasto alto  | 5                                                                       | Spostamento verso l'alto                                                                                                 |
| 18 | I SEL/EDIT  | Accesso al menu pop-up; selezione o confe<br>di una voce di menu; Edit. |                                                                                                    |
| 19 | Tasto basso | 6                                                                       | Spostamento verso il basso                                                                                               |
| 20 | PTZ :       |                                                                         | Accesso al menu pop-up.                                                                                                  |

Elenco 2-3

# 2.2 Pannello posteriore

# 2.2.1 Pannello posteriore del modello 4-CH

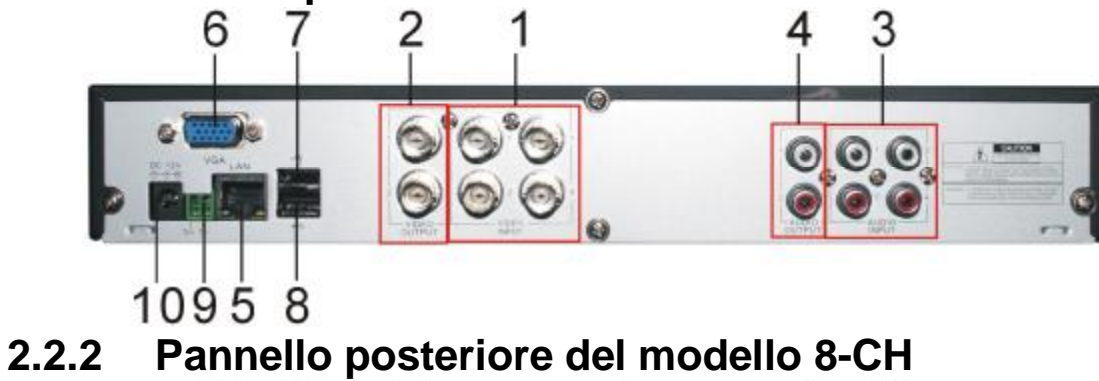

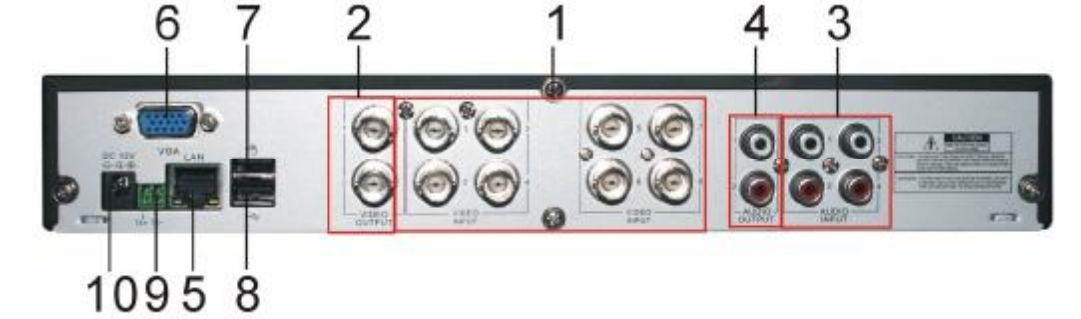

| Voce | Connettore     | Metodo di collegamento                                         |  |
|------|----------------|----------------------------------------------------------------|--|
| 1    | Ingresso video | 4CH: per il collegamento di dispositivo d'ingresso video CH1-4 |  |
|      |                | (Virtuale) (interfaccia BNC)                                   |  |
|      |                | 8CH: per il collegamento di dispositivo d'ingresso video CH1-8 |  |
|      |                | (Virtuale) (interfaccia BNC)                                   |  |
| 2    | Uscita video   | Uscita monitor output (interfaccia BNC)                        |  |
| 3    | Ingresso audio | 4CH DVR: ingresso audio 4CH (interfaccia BNC)                  |  |
|      |                | 8CH DVR: ingresso audio 8CH (interfaccia BNC)                  |  |
| 4    | Uscita audio   | 4CH DVR: uscita 2CH; (interfaccia BNC)                         |  |
|      |                | 8CH DVR: uscita 2CH. (interfaccia BNC)                         |  |
| 5    | Porta Ethernet | Per il collegamento di LAN, Ethernet (interfaccia RJ45)        |  |

| 6  | Porta VGA              | Per il collegamento di monitor VGA monitor, es. PC (opzionale)                 |  |
|----|------------------------|--------------------------------------------------------------------------------|--|
| 7  | Porta USB              | Per il collegamento di mouse USB                                               |  |
| 8  | Porta USB              | Per il collegamento di dispositivi USB (Unità flash, disco e registratore etc) |  |
| 9  | RS-485                 | Interfaccia RS485                                                              |  |
| 10 | Presa di alimentazione | Collegare l'alimentazione elettrica - DC12V 3A/5A                              |  |

Elenco 2-3

# 2.3 Telecomando

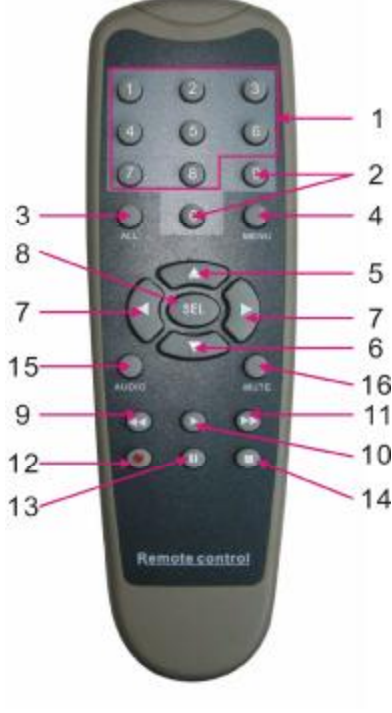

|    | Tasto | Funzione                                                                                          |
|----|-------|---------------------------------------------------------------------------------------------------|
| 1  | 1-8   | Selezione canale 1-8; tasti numerici                                                              |
| 2  | 9、0   | Tasti numerici                                                                                    |
| 3  | ALL   | Visualizzazione multipla                                                                          |
| 4  | Menu  | Accesso al menu principale / Uscita                                                               |
| 5  |       | Tasto direzionale superiore, regolazione del volume                                               |
| 6  | ▼     | Tasto direzionale inferiore, regolazione del volume                                               |
| 7  | ∢/▶   | Tasto direzionale sinistro, aumento/diminuzione del valore dei parametri della barra di controllo |
| 8  | SEL   | Selezione/modifica; conferma della selezione.                                                     |
| 9  | ••    | Avvolgimento                                                                                      |
| 10 | •     | Accesso al menu di ricerca della registrazione, tasto di riproduzione                             |
| 11 | ••    | Avanzamento                                                                                       |
| 12 | •     | Registrazione                                                                                     |
| 13 | II    | Pausa/Sequenza                                                                                    |
| 14 | -     | Arresto della registrazione manuale; arresto della riproduzione                                   |
| 15 | Audio | Nessuna funzione per questo modello di apparecchio                                                |
| 16 | Mute  | Esclusione dell'audio                                                                             |

Elenco 2-4

#### Utilizzo del mouse

Le funzioni del sistema sono gestibili dal pannello frontale dell'apparecchio, da telecomando e dal mouse.

| TIPO              | Funzione                                                                                                    |
|-------------------|----------------------------------------------------------------------------------------------------|
|                   | In modalità di blocco menu è possibile accedere al menu pop-up menu, selezionare I<br>menu secondari per la finestra di Log-in; in modalità di sblocco dei menu è possibile<br>accedere al menu pop-up e ai menu secondari direttamente. |
|                   | Dopo l'accesso al menu principale, la pressione del tasto sinistro permette l'accesso a qualsiasi menu secondario; in modalità [Detailed file] è possibile riprodurre in file di registrazione.                                          |
| Singolo click con | Modifica dello stato della casella di selezione e dell'area di rilevamento del movimento.                                                                                                    |
| il tasto sinistro | Selezione della casella combo per accesso al menu pull-down; arresto del calcolo orario                                                                                                    |
|                   | se la funzione è attiva.                                                                                                    |
|                   | Regolazione della barra di controllo per le voci Color e volume.                                                                                                    |
|                   | Selezione della casella combo per accesso al menu pull-down                                                                                                    |
|                   | Selezione dei valori nelle relative caselle o menu pull-down e supporto immissione caratteri cinesi, simboli s speciali e alfanumerici, funzione sostitutiva di [Enter-                                                                  |
| Singolo click con | In modalità di visualizzazione dal vivo si richiama il pop-up menu (es. Fig. 5-1).                                                                                                    |
| il tasto destro   | Uscita dal menu principale o secondario attivo.                                                                                                    |
| Doppio click con  | In modalità di visualizzazione dal vivo o riproduzione è possibile ampliare lo schermo.                                                                                                    |
| il tasto sinistro |                                                                                                    |
| Spostamento       | Selezione di una voce di menu                                                                                                    |
| Scorrimento       | In modalità movimento lo scorrimento del mouse permette la selezione dell'area; nel                                                                                                    |
|                   | menu [Color set] si ottiene la regolazione della barra di controllo di colore e volume.                                                                                                    |

Elenco 2-5

# **Capitolo 3 INSTALLAZIONE**

### 3.1 Installazione del disco fisso

Attenzione: Non eseguire l'installazione o l'estrazione del disco mentre l'apparecchio è in funzione!

Allentare le viti sui lati destro e sinistro.

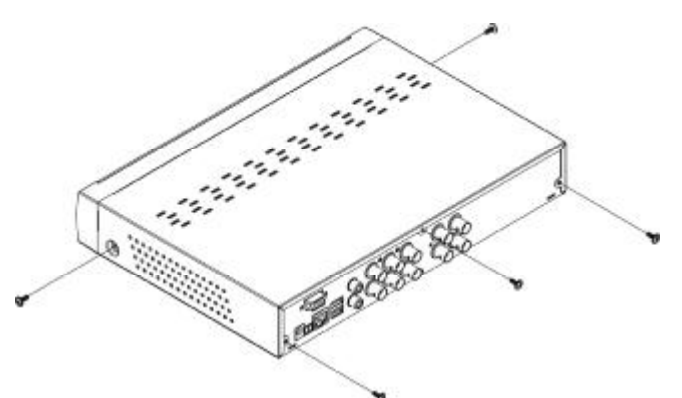

Rimuovere il coperchio.

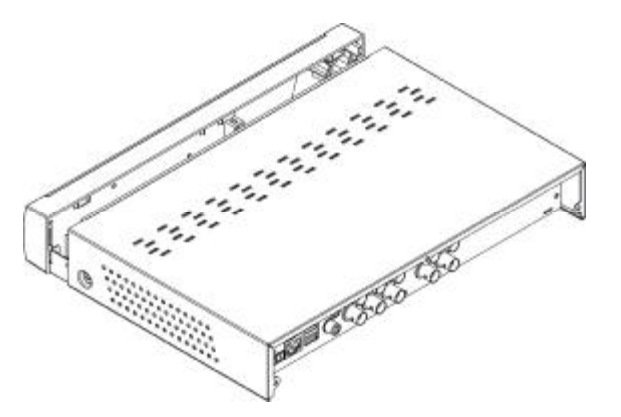

Collegare il cavo dati e il cavo di alimentazione della scheda principale alle relative porte del DVR.

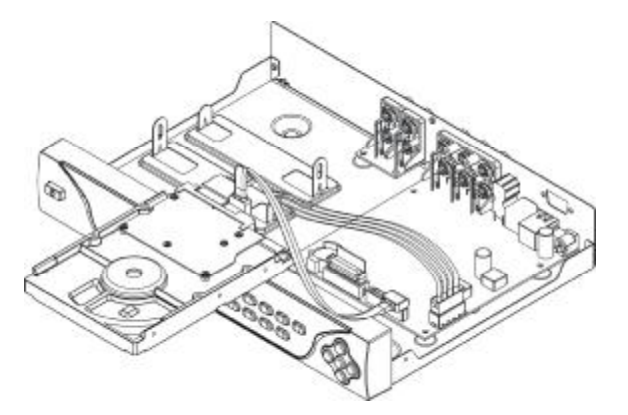

Montare il disco sulla staffa e avvitare saldamente per evitare allentamenti dovuti alle vibrazioni.

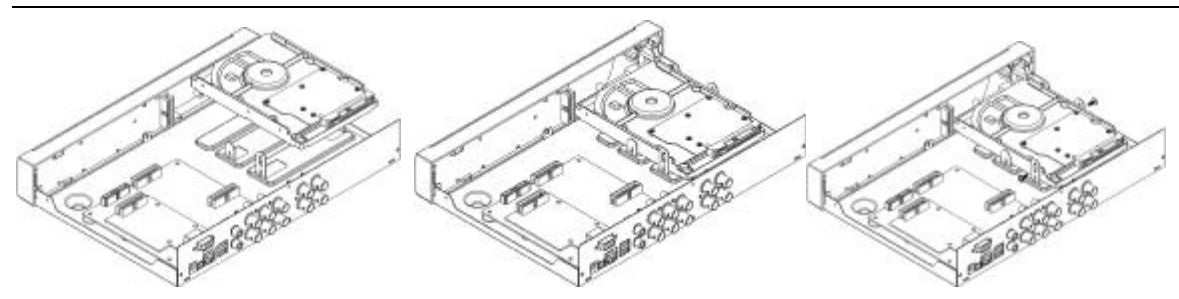

Controllare il collegamento dei terminali, chiudere l'apparecchio e riavvitare il coperchio.

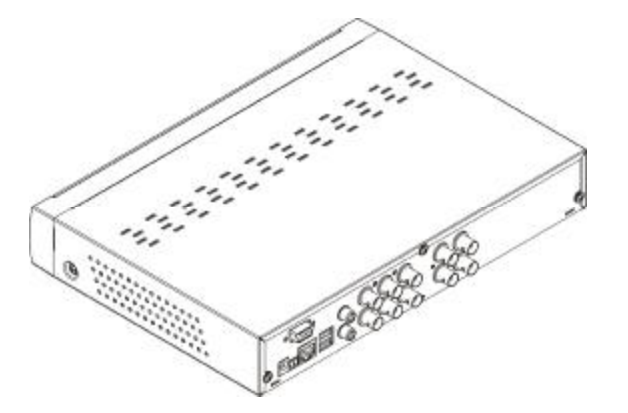

### 3.2 Collegamento telecamera e monitor

Collegare il cavo della telecamera all'ingresso video del DVR e dall'uscita video del DVR al Monitor con il connettore BNC (cfr. 2.2); oppure

Se la telecamera è un modello PTZ è possibile collegare il terminale RS485 A & B alle relative porte del DVR (cfr. configurazione di sistema, Capitolo 8).

### 3.3 Collegamento dell'alimentazione

Usare solo l'adattatore di alimentazione in dotazione al DVR.

# Capitolo 4: Avvio del DVR

# 4.1 Inizializzazione del sistema

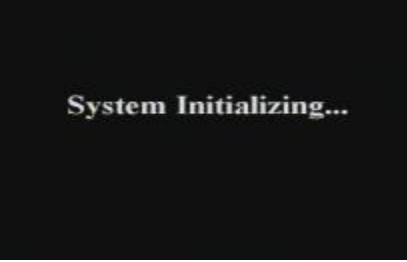

Dopo il collegamento della spina dell'apparecchio a una presa murale e dopo avere premuto il tasto di accensione si accede alla pagina di inizializzazione del sistema come indicato in Fig. 4-1.

#### Fig. 4-1

# 4.2 Visualizzazione "Live" (in diretta)

| CHE<br>VIDEO LOSS<br>M | 94705-2010 17 25:47<br>98<br>1060 Loss | GIES<br>VIDEO LOSS |
|------------------------|----------------------------------------|--------------------|
| CHH<br>VIDEO LOSS      | DED LOSS                               | chen<br>Video Loss |
| ONT<br>VIDEO LOSS      | CHE<br>VICEO LOSS                      |                    |

Dopo l'inizializzazione, il sistema mostra la visualizzazione "Live"(Fig. 4-2), cioè la schermata divisa in 9 are. Nessun ingresso è attivo. Una volta collegati gli ingressi video, lo schermo mostra le immagini indiretta delle telecamere. In questa modalità facendo doppio click con il mouse su qualsiasi immagine, questa sarà ingrandita a schermo intero, mentre con la stessa operazione essa tornerà alle dimensioni normali su video 4x4 o 3x9; usando il tasto destro del mouse è possibile accedere al menu Pop-up Menu; il tasto sinistro permette di scegliere le voci, mentre selezionando qualsiasi area esterna al menu permette di uscire da esso.

Fig. 4-2

**Nota:** Se l'HDD interno non è collegato o in caso di errore, il primo canale mostra la lettera "H" accompagnata da un suono. Per fare cessare l'avviso sonoro accedere a [Device manageà Alarm setting] per definire la perdita e lo spazio dell'HDD e chiudere l'uscita dell'allarme (posizione "off").

# **Capitolo 5: Menu**

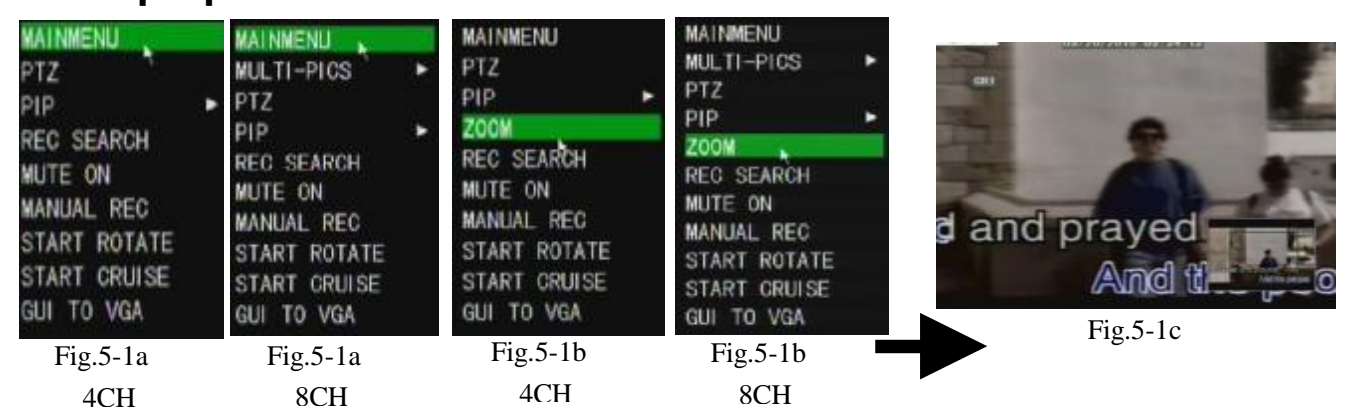

# 5.1 Pop-up Menu

Al termine dell'inizializzazione premere il tasto destro del mouse dalla modalità Live per accedere al menu Pop-up da cui è possibile gestire il menu principale e le funzioni Main Menu, Multi-Pics, PTZ, PIP, Rec. Search, Mute, Manual record, Start Rotate, Start Cruise e GUI to VGA etc.

Nota: le voci del menu possono variare secondo i parametri e l'ambiente applicativo.

# 5.2 Guida al menu principale

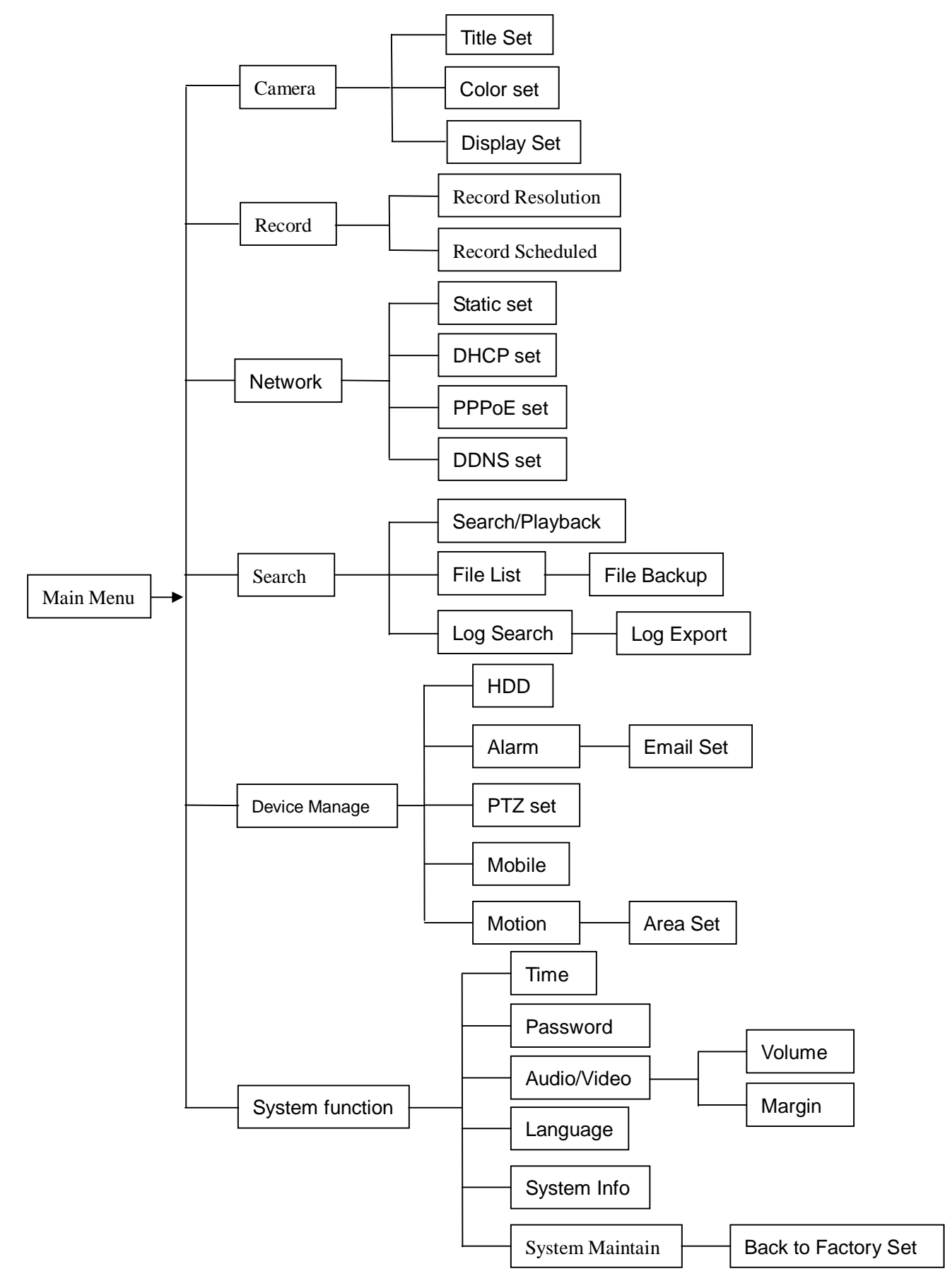

# 5.3 Menu principale

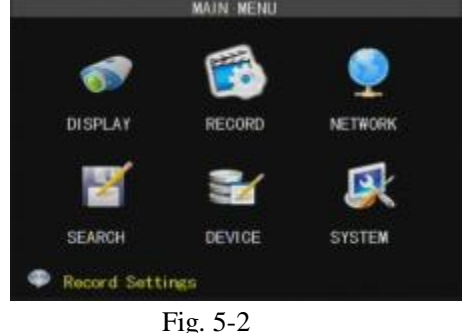

Dopo avere premuto il tasto destro del mouse il menu appare sullo schermo. Selezionando la voce [main menu] si accede alle relativa interfaccia (Fig. 5-2) che permette il controllo delle impostazioni Display, Record, Network, Search, Device e System setting etc.

# 5.3.1 Display setup

Accedere alla voce [Main menuà Telecamera] per configurare il nome e la posizione dei come indicato in Fig.

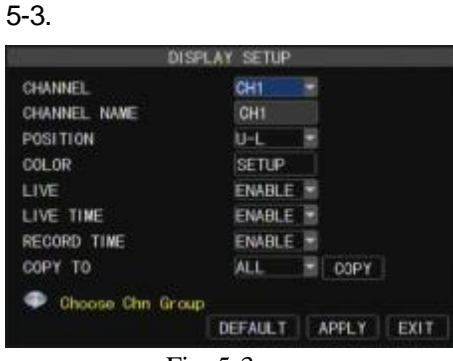

Fig. 5-3

È possibile scegliere se visualizzare ciascun canale in modalità Live e/o modalità record, attivare l'ora della trasmissione "live" nella relative schermata e impostare l'ora di registrazione.

Il nome di ogni canale può avere una lunghezza massima di otto caratteri latini o quattro caratteri cinesi.

Funzione Copy: copia di tutti i dati di un canale su un altro canale.

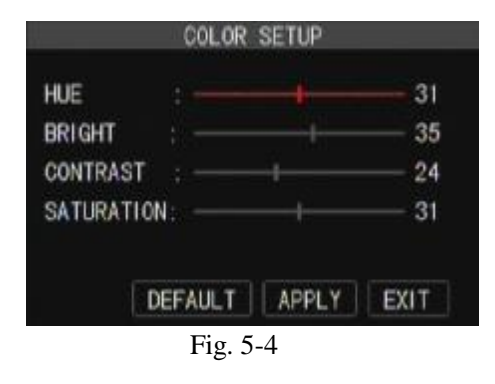

Nel menu [Color] (Fig. 5-4) è possibile impostare luminosità, saturazione, contrasto e tono dell'immagine.

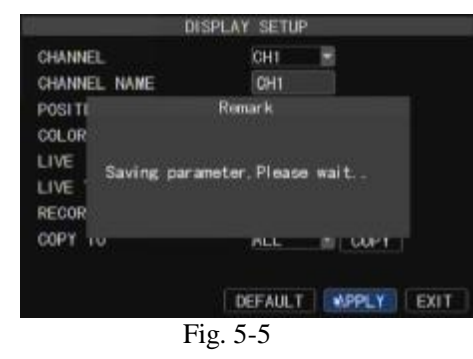

Spiegazione:

- Le modifiche diventano disponibili dopo avere selezionato [APPLY] nella parte inferiore dello schermo ed avere confermato con [ok].
- 2、Per annullare le modifiche selezionare il tasto [Exit] per abbandonare il menu.

Selezionando il tasto [DEFAULT] tutti i parametri tornano ai valori originali impostati dal produttore.

# 5.3.2 Record setup (Registrazione)

Selezionare [Main Menu] à [Record] per accedere al menu [Record Setup] menu (Fig. 5-5).

Ø La voce [Record] permette di impostare lo stato di registrazione (Enable/Disable [Attivo/Disattivato]) di

#### ogni canale.

#### Ø La voce [Bit rate] presenta tre opzioni – Best, Good e Normal (Ottima, Buona e Normale).

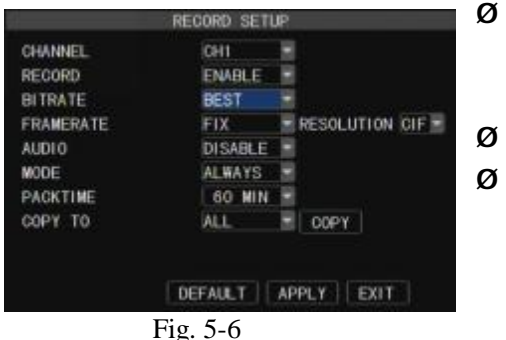

- La voce [**Frame rate**] presenta due opzioni Fixed e Manual. (Fisso / Manuale). In modalità "Manual" la funzione [Frame rate setup] permette di scegliere il frame rate di ogni canale.
- La voce [Audio] permette di escludere o attivare l'audio.
- La voce [**Mode**] permette la scelta delle modalità di registrazione, Always e Scheduled (permanente e programmata). Per avere una registrazione su 24 ore impostare la voce [Mode] su Always. Per programmare la registrazione scegliere [Schedule].
- Ø La voce [Pack time] indica il tempo Massimo di registrazione continua (15, 30, 45 e 60 min).
- Ø La voce [Pack time] permette di copiare le impostazioni correnti su qualsiasi altro canale.

Se la funzione [Mode] è su Schedule si visualizzerà la relativa pagina come da Fig. 5-6.

| ania. | 00         | 06     | 12        | 18    | 23   |
|-------|------------|--------|-----------|-------|------|
| SUN   | <b>İ</b> T |        |           |       | TIT  |
| ION   | TT         |        |           |       | TIT  |
| IUE   |            |        |           |       |      |
| IED   |            |        |           |       |      |
| THU   |            |        |           |       | TID. |
| RI    |            |        |           |       |      |
| iΑT   |            |        |           |       |      |
| OP)   | SUN.       | TO ALL | NO RECORD |       |      |
|       |            |        | DEFAULT   | APPLY | EXIT |

Le opzioni [Record CH] comprendono All, CH-1, CH-2, CH-3, CH-4, ciclicamente.

Per impostare la programmazione settimanale, spuntare l'opzione desiderata (Alarm, General o No Record) e quindi selezionare ogni casella sul giorno in cui si vuole che questa funzione sia attivata. È possibile il menu [From – To] e il tasto Copy per copiare le impostazioni da un giorno all'altro.

Fig. 5-7

Al termine della programmazione selezionare [Apply] per applicare le modifiche.

È possibile impostare la configurazione originale selezionando [Default] .

**Spiegazione:** in modalità [record] Set e [Search] il colore originale significa assenza di registrazione, "Rosso" significa allarme e "Verde" significa registrazione normale.

#### 5.3.3 Network Setup (Configurazione di rete)

Accedere al menu [Main Menuà Network Setup] per configurare la rete (Fig. 5-7):

Dopo la selezione della rete – es. DHCP, PPPOE o allocazione statica – e la configurazione delle porte, è possibile accedere al DVR remotamente attraverso una rete o internet.

DNS: server DNS solitamente indicato del fornitore di servizi internet. Immettere l'indirizzo IP del DNS in

uso.

DONS SETUP

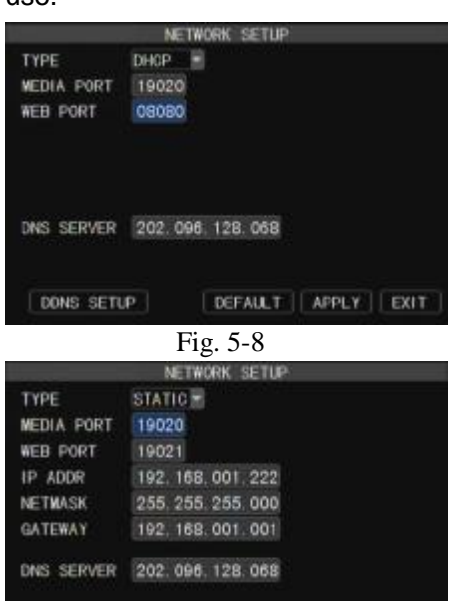

DEFAULT APPLY EXIT

- 0

Selezionando DHCP il router configurare l'indirizzo IP del DVR automaticamente dopo avere abbandonato il menu. L'indirizzo IP del DVR potrebbe cambiare con l'accensione dell'apparecchio.

Selezionando l'opzione Static l'utente può indicare direttamente i valori IP address, Subnet Mask, Gateway, Web Port e DNS (Fig. 5-9).

13

| TYPE       | PERME -         |  |  |  |  |
|------------|-----------------|--|--|--|--|
| MEDIA FORT | 19020<br>19021  |  |  |  |  |
| USERNAME   | dvr@yahoo.com   |  |  |  |  |
| PASSWORD   | *****           |  |  |  |  |
| STATE Conn | ecting          |  |  |  |  |
| DNS SERVER | 202 096 128 068 |  |  |  |  |
|            |                 |  |  |  |  |
| DDNS SET   |                 |  |  |  |  |

Selezionando l'opzione PPPoE è possibile immettere user name e password indicate dal fornitore di servizi internet e impostare Media e Web port (cfr. Fig. 5-10). Il DVR sarà accessibile da rete pubblica senza reindirizzamento di porte quando il tipo di rete è impostato su "PPPoE" e è usata la porta corretta.

La funzione DDNS (Dynamic DNS) è un servizio che registra un nome di dominio e l'indirizzo IP dinamico con il server DDNS server in modo che il nome di dominio possa essere indirizzato verso l'indirizzo IP quando questo cambia in un sistema di IP dinamico.

| DNS     | ENABLE                                                                                                    |
|---------|----------------------------------------------------------------------------------------------------|
| ERVER   | DYNDNS                                                                                                    |
| OSTNAME | dvr@yahoo.com                                                                                                    |
| SERNAME | dvr_111                                                                                                    |
| ASSWORD | *****                                                                                                    |
| Assmond | Contract of the second second s |
|         |                                                                                                    |
|         |                                                                                                    |
|         |                                                                                                    |

**Router's Port Forwarding** 

Nella parte inferiore della finestra NETWORK SETUP è presente l'opzione che permette l'accesso al DVR con servizio DDNS. Selezionando il tasto DDNS viene visualizzata la finestra indicate in Fig. 5-11. L'accesso DVR avviene IP statico o dinamico; tuttavia, un indirizzo dinamico può cambiare con frequenza decisa dal provider. Quando esso cambia è necessario accedere ad un sito, es. www.myipaddress.com da un PC collegato allo stesso del DVR per trovare il nuovo IP.

- Ø Server: selezione di un dominio di server Dinamico fornito dal provider;
- Ø Host Name: Immettere il nome dell'host registrato come dominio dinamico, es: DVR2009.3322.org;
- Ø User Name: user name registrato prima di richiedere il nome di dominio;
- Ø **Password:** password scelta dall'utente al momento della registrazione di un user name.

| ID. | Service Port | IP Address    | Protocol | Enable |
|-----|--------------|---------------|----------|--------|
| 1   | 9000         | 192.160.1 101 | AL E     | ঘ      |
| 2   | 8080         | 192.168.1 101 | ALL ·    | ¥.     |
| 3   | 554          | 192.168.1 101 | AL ×     | (F     |
| 4   |              | 192.168.1     | ALL .    | Г      |
| 5   |              | 192.168.1     | ALL .    |        |
| 6   |              | 192.168.1     | AL 🗉     | П      |
| 7   |              | 192.160.1     | ALL 🗵    | П      |
| 8   | [            | 192.168.1     | ALL .    |        |

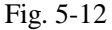

Il reindirizzamento delle porte è necessario quando bisogna accedere al DVR collegato al router dall'esterno della rete del router stesso.

1. Immettere l'indirizzo IP del router dal browser IE per aprire l'interfaccia di configurazione del router;

2. Selezionare [Transmittal rule] per accedere alle istruzioni per il re-indirizzamento delle porte;

3. Impostare i parametri mostrati in Fig. 5-11. Una volta configurati correttamente i valori l'utente può accedere al DVR in modalità remota.

4. L'utente può usare i siti indicati di seguito o il nome di dominio secondo l'ambiente di rete PC per accedere al DVR.

- 1. http://public IP: porta web ( es. 0080 )
- 2. http://intranet IP: porta web (es. 0080) (disponibile solo sulla stessa LAN)

3 . http://superdvr.3322.org: porta web ( es. 0080 )

Friendly Reminder: l'interfaccia di re-indirizzamento della porta del router può variare, ma l'utente, accedendo al server virtuale, dovrà sempre reindirizzare le porte 8080 e 9000 del router verso l'indirizzo IP del DVR allocato o reperito automaticamente, e selezionare [All] o [Both] nella colonna del protocollo. Quindi dovrà salvare l'impostazione.

La fasi indicate potrebbero differire secondo il tipo di router.

#### 5.3.4 Record Search (Ricerca registrazione)

Selezionare [Main Menuà Record Search] per accedere alla pagina indicate in Fig. 5-13.

| ١  | 01 | 02 | 03 | 04 | 05 | 06 | 07 | 80 | 09 | 10 | 11 | 12 | 13 | 14 | 15 | 16 |
|----|----|----|----|----|----|----|----|----|----|----|----|----|----|----|----|----|
|    | 17 | 18 | 19 | 20 | 21 | 22 | 23 | 24 | 25 | 26 | 27 | 28 | 29 | 30 | 31 |    |
| th | 0  | 0  | 0  |    | 0  | 2  | 0  | 3  | 0  | 4  | 0  | 15 | 0  | 6  | 0  |    |
|    | 0  | 8  | 0  | 9  |    | 0  |    | 1  | 1  | 2  | 1  | 3  | 1  | 4  | 1  | 5  |
|    |    | 6  |    | 7  |    | 8  |    | 9  | 2  | 0  | 2  |    | 2  | 2  | 2  | 3  |

Channel: selezione del canale/dei canali da cercare. Ø

Time Search: nella pagina Video Search l'utente può cercare Ø una registrazione per data e ora e riprodurla in modalità Playback. Questo è utile per cerare eventi di cui si conosce la data e l'ora.

Ø Date Search: nella pagina Video Search l'utente può cercare una registrazione per data specifica. Per eseguire la ricerca evidenziare e selezionare il campo numerico della data e quindi selezionare un'ora precisa.

Ø Playback Mode: la barra Playback Control permette di gestire la riproduzione accelerate (X2, X4 e X8), il rallentatore (1/2, 1/4 e 1/8 della velocità normale), Play, Pause/Frame, Rewind (X2, X4 e X8). Al termine della riproduzione il DVR torna al menu precedente.

File List: Selezionare [File list] per accedere alla relativa pagina (Fig. 5-14), contenente le registrazioni con la loro durata. È possibile filtrare le registrazioni da visualizzare per canale o modalità di registrazione secondo ricerca basata su data/ora.

| DETA                | IL FILES         |         |
|---------------------|------------------|---------|
| TYPE ALL            |                  | FIRST   |
| CHN TIME            | SIZE TYPE SELECT | PREV    |
| 1 16:40:58-16:56:37 | 72.1M Alarm 📃    | NEXT    |
| 2 16:40:58-16:56:38 | 72. 3M Alarm     | 1 107   |
| 3 16:40:58-16:56:38 | 71.6M Alarm      | LAST    |
| 4 16:40:58-16:56:37 | 71. 4M Alarm     | ALL     |
| 5 16:40:58-16:56:37 | 72. OM Alarm     | INVERSE |
| 6 16:40:58-16:56:37 | 72.2M Alarm      | BACKUP  |
| List by record mo   | de               | EXIT    |

Fig. 5-14

First : prima pagina delle cronologia delle registrazioni trovate.

Selezionando [First] si torna alla prima pagina.

**PREV** (Pagina precedente): selezionando [Previous page] durante la visione della cronologia si accede alla pagina precedente a quella corrente (eccetto nella prima pagina).

NEXT (Pagina successiva): selezionando [Next page] durante la visione della cronologia si accede alla pagina successive a quella corrente (eccetto nell'ultima pagina).

LAST (Ultima pagina): ultima pagina della cronologia di registrazioni cercata. Durante la visualizzazione di altre pagine selezionando il tasto [Last page] si accede all'ultima pagina.

ALL (Selezione totale): selezione di tutti gli eventi nella pagina corrente.

INVERSE (Selezione inversa): selezione di altri eventi nella pagina corrente eccetto quelli già selezionati.

Back up: in modalità [File List] è possibile eseguire il backup delle registrazioni. Selezionare la casella Ø [Select] corrispondente alla registrazione e il tasto [Backup] per visualizzare la finestra mostrata in Fig. 5-15. Al termine dell'operazione il sistema mostra il messaggio "Backup finished!" (Fig. 5-16).

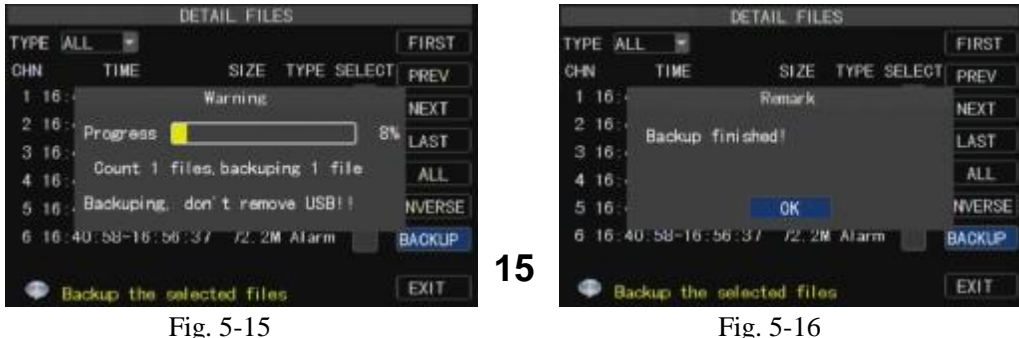

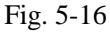

#### Nota:

1. Il file di backup è salvato in formato H264; i file registrati possono essere riprodotti con il Multimedia Player allegato al DVR o con il programma net-viewer.

Verificare il corretto collegamento del dispositivo di backup, es. USB e DVD, prima di eseguire il back-up.

#### Ø Log Search

Nella pagina Record Search selezionare [Log Search] per accedere alla Log come indicato in Fig. 5-17(a).

Selezionare il tipo di archivio, immettere la data iniziale e quella finale quindi selezionare il tasto [Search] per cercare gli archivi desiderati , cfr. Fig. 5-17(b).

|                  | LOG SEARCH | LOG LIST                       |       |
|------------------|------------|--------------------------------|-------|
| LOG TYPE         | ALL.       | TYPE CONTENT TIME POINT RECORD | IRST  |
| START TIME       | 04/05/2010 | ALARM MD 10-07-21 16:40:48 N0  | PREV  |
| END TIME         | 04/05/2010 | ALARM MD 10-07-21 16:40:48 N0  |       |
| CANADO COM SACIE |            | ALARM MD 10-07-21 16:40:48 NO  | NEXT  |
|                  |            | ALARM MD 10-07-21 16:40:48 N0  | LAST  |
|                  |            | ALARM MD 10-07-21 16:40:48 NO  | XPORT |
|                  |            | ALARM MD 10-07-21 16:40:48 N0  |       |
|                  |            |                                | EXIT  |
|                  | SEARCH     | Go to the first page           |       |
| Fig              | z. 5-17(a) | Fig. 5-17(b)                   |       |

#### Ø Export

È possibile esportare tutte le cronologie cercate su disco U flash e salvarle in formato TXT.

Prima di eseguire l'esportazione controllare che il collegamento del disco U flash sia corretto. Consultare la Fig. 5-18.

Dopo l'esportazione Selezionare [OK] come indicato Fig. 5-19.

|       | LOG LIST                     |                                                                                                    | LOG LIST                       |       |
|-------|------------------------------|----------------------------------------------------------------------------------------------------|--------------------------------|-------|
| TYPE  | CONTENT TIME POINT RECORD    | FIRST                                                                                                    | TYPE CONTENT TIME POINT RECORD | FIRST |
| ALARM | MD 10-07-21 16:40:48 NO      | PREV                                                                                                    | ALARM MD 10-07-21 16:40:48 NO  | PREV  |
| ALARM | Remark                       | and the second second se | ALARM Remark                   | -     |
| ALARM |                              | NEXT                                                                                                    | ALARM                          | NEXT  |
| ALARM | export is doing Please wait. | LAST                                                                                                    | ALARM Los avoort success!      | LAST  |
| ALARM |                              | XPORT                                                                                                    | ALARM                          | YDOD  |
| ALARM |                              | An option and a                                                                                                    | ALARM                          | Aron  |
|       |                              | EXIT                                                                                                    |                                | EXIT  |
| Ф. Е  | xport log save into storage  |                                                                                                    | Export log save into storage   |       |
|       | Fig. 5-18                    |                                                                                                    |                                |       |

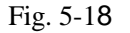

5.3.5 Riproduzione

- 1. Copiare il file di backup sul PC;
- 2. Aprire il lettore e quindi Selezionare il tasto [+] per aprire il file come indicato in Fig. 5-20

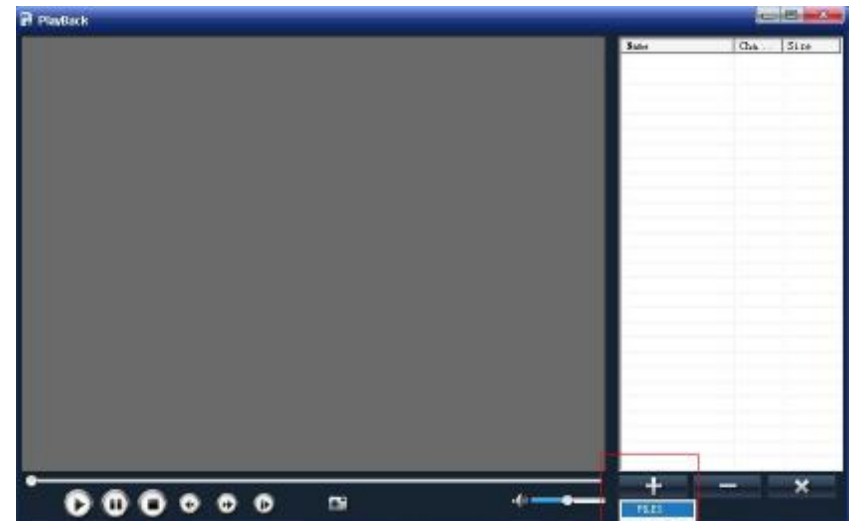

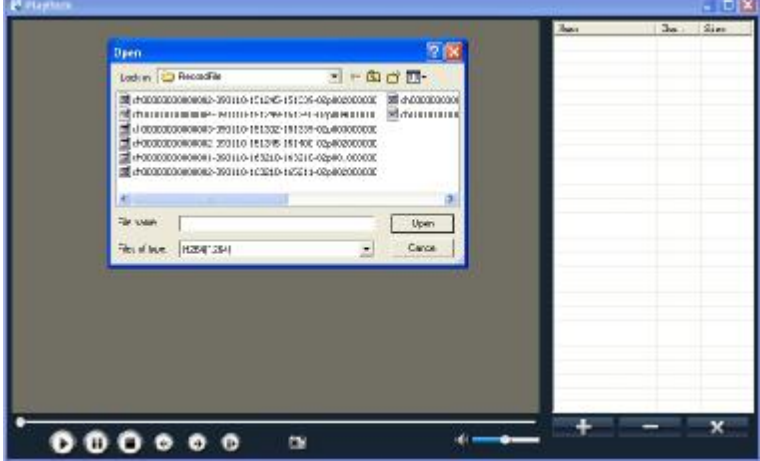

3. Selezionare il file desiderato dall'elenco come in Fig. 5-21.

Fig. 5-21

Nota: selezionare il file con formato \*.264 o \*.nvr. Il file di registrazione memorizzato su unità U flash o disco removibile è \*.264 mentre quello registrato con DVD Recorder è salvato in formato \*.nvr. 4. Aprire il file di backup

Fare doppio click sulla registrazione nella parte destra della finestra per avviare la riproduzione.

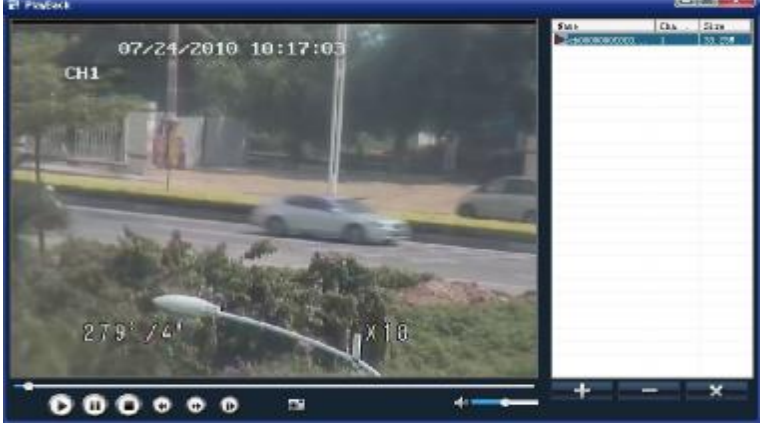

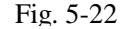

Tasti funzione de sinistra a destra:

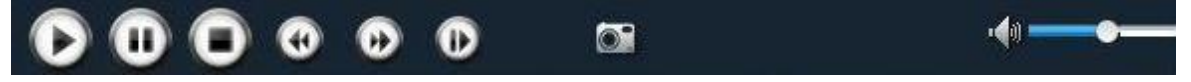

- [Play] : avvio della riproduzione
- [I] [Pause] : pausa nella riproduzione del
- [Stop] : arresto della riproduzione
- [Rewind] : riproduzione inverse a velocità X2, X4, X8 e X16.
- [Forward] : riproduzione a velocità X2, X4, X8 e X16.
- [Frame by frame]: riproduzione per singoli fotogrammi.
  - [Snapshot]: selezionare questo tasto per catturare l'immagine durante la registrazione e salvarla in una

posizione specificata.

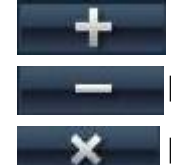

[Add]: selezionare questo tasto per aggiungere un file.

set.

[Del]: selezionare questo tasto per cancellare un singolo file.

[Del all]: selezionare questo tasto per cancellare tutti i file di registrazione nell'elenco degli

finestra mostrata in Fig. 5-23.

eventi.

### 5.3.6 Device Management

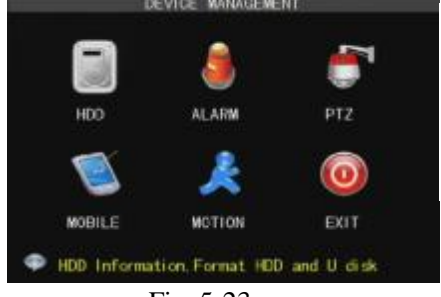

Fig. 5-23

#### 5.3.6.1 HDD Management

|     |           | HOD MANAG        | ENENT          |        |
|-----|-----------|------------------|----------------|--------|
| NO. | STATE     | TOTAL/AVAIL      | AVAIL TIME     | SELECT |
|     | 0K        | 3206/2586        | 91Hour         |        |
|     | No Disk   | 0/0              | Officer        |        |
| 4   | P Hdd ful | I overwrite last | ter Record fil | e      |
|     |           | DEF              | AULT   APPLY   | EXIT   |
|     |           | Fig. 5-2         | 4              |        |

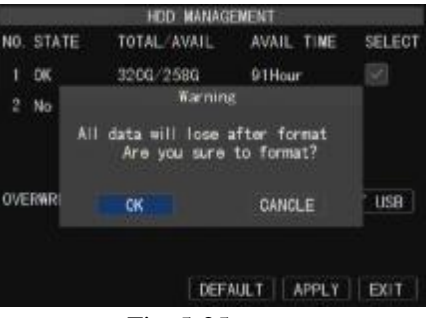

Nella pagina [Device Management] evidenziare e selezionare l'icona [HDD] per accedere alla pagina mostrata in Fig. 5-24.

Le opzioni di questa sezione sono HDD, PTZ, Mobile, Motion e Serial

Selezionare [Main Menuà Device Management] per accedere alla

Quando il DVR è collegato ad un disco fisso il sistema verifica automaticamente l'integrità di questo;

Se il cavo di collegamento o il disco presentano anomalie la voce HDD indicherà "No Disk", oppure se il disco necessita di formattazione il messaggio sarà "no format". In caso contrario l'indicazione sarà "Normal" (Fig. 5-25).

NO : numero del disco assegnato dal sistema.

Fig. 5-25

Ø State : disco disponibile . Usare il disco solo durante la formattazione e controllare il relativo stato.

- Ø TOTAL/AVAIL: spazio disponibile / usato sul disco .
- Ø AVAIL TIME: secondo i parametri correnti di dettaglio/qualità dell'immagine e frame rate il sistema indica il tempo rimanente disponibile secondo le dimensione del disco.
- Ø OVERWRITE: selezionando "on" il sistema sovrascrive automaticamente le registrazioni più vecchie quando il disco è pieno; selezionando "off" la registrazione si blocca quando il disco è pieno.
- Ø HDD FORMAT: usare questa funzione per formattare il disco fisso. La registrazione non è possibile se la formattazione preliminare non è stata eseguita. Selezionare [Format HDD] per avviare la formattazione. Il sistema mostra la scritta di avvertimento "Format HDD will loss all the data, do you confirm?"; confermare con "OK". I messaggi "Is formatting..." e "successful format"; appaiono durante l'operazione,

Al termine il sistema si riavvia automaticamente.

Ø USB FORMAT: usare questa funzione per formattare i dispositivi USB.

**Nota:** durante la configurazione del DVR è importante controllare la corretta impostazione dei parametri del disco fisso (HDD). Si consiglia la formattazione del disco prima di iniziare con la prima registrazione.

#### 5.3.6.2 Alarm Setup

Selezionare [Main Menuà Deviceà Alarm] per accedere alla pagina indicata in Fig. 5-26 e impostare i parametri di allarme.

- Ø Channel: selezione del canale desiderato.
- Ø HDD Loss: se la funzione [Buzzer] è attiva (ON) e l'apparecchio non rileva alcun HDD o se questo non è stato formattato la sigla "H" appare quando il cicalino suona. Impostando questa voce su OFF permette la visualizzazione della sigla "H" senza il suono del cicalino.

|                                                           |   | ALARM CO | NFIG |        |      |
|-----------------------------------------------------------|---|----------|------|--------|------|
| BUZZER<br>MD ALARM<br>HDD LOSS<br>HDD SPACE<br>VIDEO LOSS |   | EMAIL    | FULL | SCREEN |      |
| EMAIL SE                                                  |   | DEF      | AULT | APPLY  | EXIT |
|                                                           | F | ig. 5-20 | 5    |        |      |

- Ø HDD Space: con la voce [Buzzer] su ON il cicalino suona se il DVR esaurisce lo spazio per la memorizzazione. Nessun suono sarà udito se l'impostazione è OFF.
- Video Loss: con la voce [Buzzer] su ON e la telecamera staccata l'icona "Video Loss" appare mentre il cicalino suona. Se l'impostazione è OFF si vedrò solo la scritta "Video Loss" senza cicalino.

Ø Allarme: impostazione della durata di allarme del sensore esterno in caso di rilevamento del movimento (off, 10s, 20s, 40s, 60s);

Buzzer: durata del cicalino di rilevamento del movimento (0s, 10s, 20, 40s, 60s);

Alarm time: durata della registrazione con allarme al termine di quest'ultimo (0s, 30s, 1minuto, 2minuti, 5minuti);

Pre-record : è possibile scegliere la durata della registrazione prima che un allarme scatti (Off, on).

Ø **Full screen:** la funzione è pre-impostata su "On". Quando il rilevamento del movimento è un allarme esterno sono attivati il canale corrispondente appare a schermo intero.

Ø Email : con questa opzione è possibile impostare le immagini di allarme emesse verso un'email specifica.

È possibile scegliere l'allarme sonoro e la durata di questo per ogni tipo di allarme. Per l'allarme MD è possibile impostare il pro-memoria via email e a schermo intero.

| Allarme           | Funzione                                                                                                   |
|-------------------|----------------------------------------------------------------------------------------------------|
| Video Loss        | Emissione di allarme in caso di mancata ricezione di un segnale video da parte del DVR (es. Danni alla     |
| (perdita video)   | telecamera, cavi rotti o rovinati o problemi di alimentazione).                                            |
| Rilevamento       | L'allarme scatta quando un oggetto si sposta nell'area di rilevamento. È possibile regolare la sensibilità |
| movimento         | secondo le esigenze ambientali.                                                                            |
| HDD loss (perdita | Questo allarme scatta in caso di mancato rilevamento di del disco fisso (danni, o problemi di              |
|                   | alimentazione ) o quando la funzione di sovrascrittura automatica è disattivata o lo spazio libero         |
|                   | insufficiente. Elenco 5-1                                                                                  |

#### **EMAIL Setup**

|       | EMAIL SETUP                     |
|-------|---------------------------------|
| EMAIL | DISABLE IN<br>DISABLE<br>ENABLE |
|       |                                 |
|       | DEFAULT APPLY EXIT              |

Selezionare [Email Set] per accedere all'interfaccia indicata in Fig. 5-27.

| EMAIL ENABLE  SSL O DISABLE • ENABLE SNTP PORT 00000 SMTP SERVER stmp gmail.com SENDER raysharp2009#gmail.com SENDER PND  SSTSTERSESSESSESSESSESSESSESSESSESSESSESSESSE |             | statistics is a state of |  |
|----------------------------------------------------------------------------------------------------|-------------|--------------------------|--|
| SSL DISABLE • ENABLE<br>SNTP PORT 00000<br>SMTP SERVER stmp.gmail.com<br>SENDER raysharp2009#gmail.com<br>SENDER PWD ###################################                | EMAIL       | ENABLE                   |  |
| SMTP PORT 00000<br>SMTP SERVER stmp.gmail.com<br>SENDER raysharp2009#gmail.com<br>SENDER PWD *********<br>RECEIVER 554181412#gg.com                                     | SSL         | 🔿 DISABLE 💿 ENABLE       |  |
| SMTP SERVER stmp.gmail.com<br>SENDER raysharp2009#gmail.com<br>SENDER PWD ###################################                                                           | SMTP PORT   | 00000                    |  |
| SENDER raysharp2009#gmail.com<br>SENDER P#D ##################################                                                                                          | SMTP SERVER | stmp gmail.com           |  |
| SENDER PWD **********<br>RECEIVER 554181412.4qq. com                                                                                                    | SENDER      | raysharp2009#gmail.com   |  |
| RECEIVER 554181412 figs. com                                                                                                    | SENDER PWD  | ******                   |  |
| INTERNAL PHILE                                                                                                    | RECEIVER    | 554181412#qq. com        |  |
| INTERVAL DAIN                                                                                                    | INTERVAL    | 3MIN 💌                   |  |

Nella pagina [EMAIL] è possibile impostare i relativi parametri indicati Fig. 5-28 attivando la voce Enabling [Email].

Fig. 5-28

Ø SSL: è un protocollo di trasmissione con collegamento sicuro. È possibile criptare i dati (compresa la propria email) con SSL per evitare che azioni di pirateria permettano di controllare i messaggi e le comunicazioni e la password.

Solitamente il server Gmail.com ha l'SSL attivo [On] (Fig. 5-28) e gli altri server hall la funzione [Off]. Se la configurazione non è corretta rivolgersi al sito presso cui è stata chiesta la casella di posta per avere i parametri SMTP e SSL.

- Ø SMTP Port: porta SMTP del server. Solitamente questo valore SMTP è 25, ma esistono eccezioni, per esempio la porta SMTP del server G-mail è 465.
- Ø SMTP server: indirizzo del server.
- Ø Email Sender: indirizzo di posta mittente. Questo deve essere compatibile con il server in uso, cioè nel caso di un indirizzo tipo <u>aaa@gmail.com</u>, il server dovrà essere smtp.gmail.com.
- Ø Indirizzo Receiver: indirizzo di posta ricevente. Questo serve per ricevere le immagini trasmesse dall'allarme di rilevamento del movimento del DVR. Eliminare le immagini appena possibile per evitare il sovraccarico dell'account.

**Nota:** l'email mittente è necessaria per attivare la funzione IMAP/POP3/SMTP (cfr. Fig. 5-29 & Fig. 5-30 (a & b) che indicano la funzione di attivazione IMAP/POP3/SMTP per Gmail, QQ mail). Accedere alla propria pagina di impostazione dell'ID di GMAIL e alla funzione "Forwarding" e "POP/IMAP". Quindi spuntare la casella [enable IMAP].

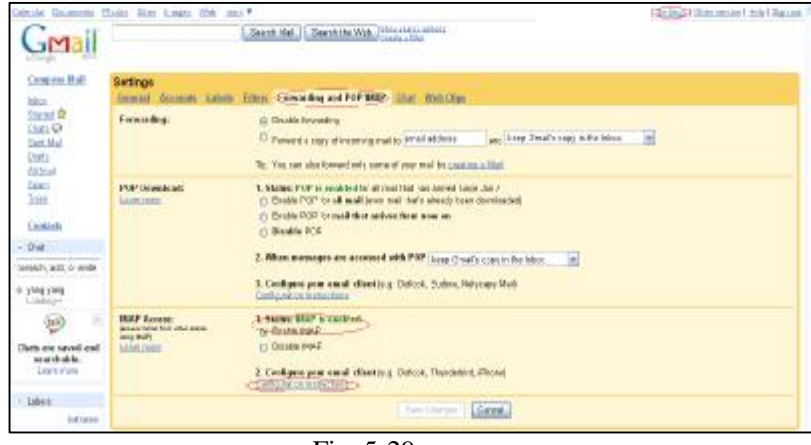

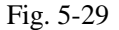

| Camposs                        | Mailbox entiring          |                                                                                                    |                                                           |
|--------------------------------|---------------------------|----------------------------------------------------------------------------------------------------|-----------------------------------------------------------|
| Check                          | denaral Account 284       | tilter more the baller other inferes RecordingMail                                                                                                    |                                                           |
| El Centada                     | Default account           |                                                                                                    |                                                           |
| intex<br>incurated             | Delauit Prans (8: 8)      | Wittedac.com Englister maliben account                                                                                                    |                                                           |
| teri<br>Leti Jimul<br>Lein     | CL6<br>pour<br>arte       | name for some in and or 1000 (and some<br>name in account withe octable to wome ministry and dog system mediage.<br>Plana many war from used do (                                                                                                    | but the least age this isofabli court                     |
| Ms. Souther<br>Officer Indulat | Account retinamer         |                                                                                                    |                                                           |
| Card"<br>Mathand Three!        | Around security           | A rest menuality of the product of the and a product of product of                                                                                                    |                                                           |
|                                | Independent<br>pasterrent | <b>at concerned</b>                                                                                                    | er frei namfantan bakan amerika fra malipus k             |
|                                | Lask the Rolder Zones     | Contained and a set of the set of a set of a set of the set of the | and a state of the state of the state of the state of the |

Eia 5 20

In caso di problemi con la ricezione delle informazioni di allarme dell'email controllare quanto segue:

- Ø La correttezza dei collegamenti del DVR;
- Ø La spedizione e la ricezione dell'email supportano i protocolli SMTP;
- Ø La configurazione dell'account;
- La configurazione dei parametri si allarme dell'email; Ø
- II DVR si trova in modalità di rilevamento del movimento. Ø

#### 5.3.6.3 PTZ setup

| CHANNEL   | OH1     | 3 |      |  |
|-----------|---------|---|------|--|
| PROTOCOL  | Pelco-D |   |      |  |
| BAUD RATE | 9600    |   |      |  |
| DATA BIT  | 8       | B |      |  |
| STOP BIT  | 1       |   |      |  |
| PARITY    | None    |   |      |  |
| CRUISE    | ON      |   |      |  |
| ADDRESS   | 001     |   |      |  |
| COPY TO   | ALL     |   | COPY |  |

Fig. 5-31

#### Accedere [Main menuà Deviceà PTZ Setup] per selezionare il canale che si intende controllare e impostare i valori PTZ protocol (Pelco-D or Pelco-P), Baud Rate (1200, 2400, 4800, 9600), Data bit (8, 7, 6, 5), Stop bit (1, 2), Parity Check (None, Odd, Even, Mark, Space), Address Code e Cruise. Il dispositivo PTZ può essere attivato solo quando è selezionato un canale in collegamento con la telecamera PTZ.

#### 5.3.6.4 Mobile

II DVR è compatibili con cellulari che usano i sistemi operativi Andriod, Windows Mobile e Symbian su reti 3G. Per i metodi di accesso consultare le istruzioni riportate di seguito .

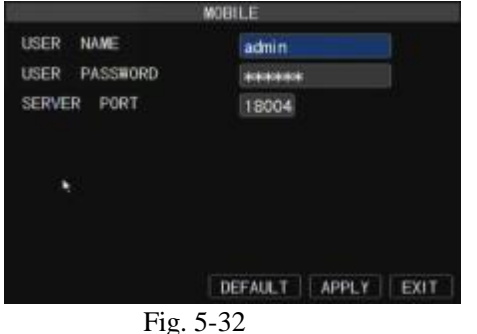

Nota:

Selezionare [Main menuà Deviceà Mobile] per accedere al menu [Mobile] mostrato in Fig. 5-32.

User Name: user name del DVR.

User password: password utente del DVR

Server port: porta per il monitoraggio da cellulare. Il valore è compreso tra 1024 e 65535.

Spiegazione: Collegare il DVR a Internet prima di impostare il numero di porta del DVR. Il numero di porta del server non è

2. Il numero di porta del server non è uguale alla porta web impostata dell'utente.

Indirizzare il numero di porta del server al router (cfr. 5.2.3)

#### Istruzioni di accesso al visualizzatore mobile

II DVR è compatibile con i telefoni cellulari che utilizzano i sistemi operative Windows Mobile, Symbian, Iphone, Blackberry e Androids. Sono indicate le procedure di installazione.

#### 1. Windows Mobile :

1) Copiare sul cellulare il programma "Aseesetup.CAB" presente nel CD allegato al DVR.

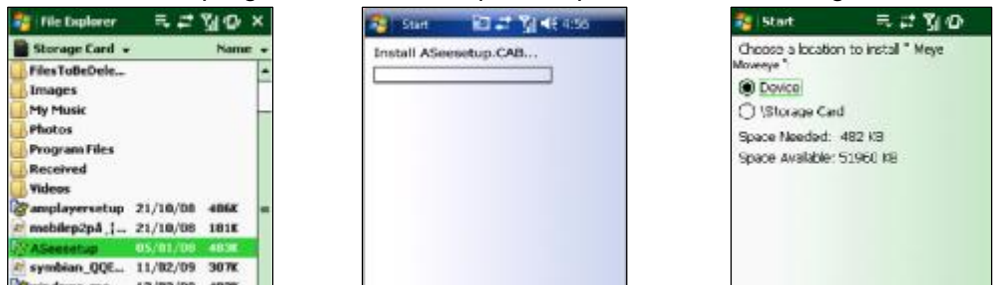

2) Selezionare il programma "Aseesetup" (Fig. 1) e scegliere la destinazione dell'installazione (Fig. 3) dopo l'inizializzazione.

- 3) Selezionare [Install] per iniziare l'installazione (Fig. 2).
- 4) Al termine dell'installazione selezionare l'icona "Asee" (Fig. 4) per avviare il programma.
- 5) A questo punto è possibile accedere alla pagina indicate in Fig. 5.

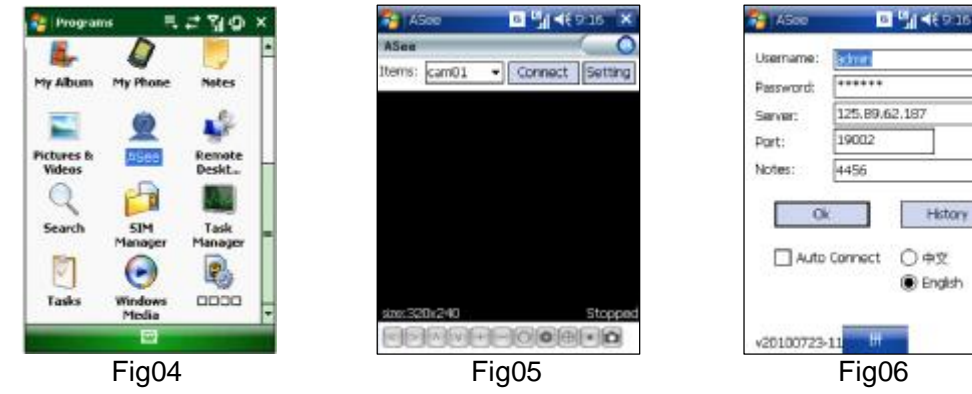

- Ø [CH] Selezionare il menu [Pull-down] per scegliere il canale da monitorare.
- Ø [Connect] accesso all'immagine live del canale selezionato
- Ø [Setup] impostazione dei parametri del mobile viewer.
- Ø I tasti funzione da sinistra a destra sono [PTZ Direction (sinistra, destra, alto, basso)]; [Area Selection

(ZOOM+、ZOOM-)]; [Focus (focus +, focus-)]; [Iris (I+,I-)]; [Snapshot].

**Nota:** verificare che il parametro PTZ sia corretto (cfr, 5.2.6.3) sul DVR per garantire il controllo della telecamera PTZ con il cellulare.

Le immagini catturate sono salvate nel percorso pre-impostato (Explorerà Program Filesà Moveeyeà Photo file).

In caso di primo utilizzo del programma o di modifica dei parametri selezionare [Setup] per accedere alla pagina indicata n Fig. 6.

I User's Name : user impostato nel menu DVR-[Mobile Set] menu.

- I Password: password impostata nel menu DVR-[Mobile set] .
- I Server: indirizzo IP pubblico collegato al DVR o nome di dominio dinamico usato dal DVR
- I Port: porta impostata per il DVR.
- I Notes: immettere il numero di canale che si intende monitorare

Selezionare [ok] per confermare le impostazioni e tornare al menu precedente.

I Auto-connect: attivando questa opzione il cellulare si college automaticamente al DVR.

History: Questo tasto permette di registrare tutta la cronologia.Cliccare un punto qualsiasi dello schermo per alternare la visione normale a quelle a schermo intero.

#### 2、Telefoni con sistema Symbian:

1) Copiare il programma "ASee\_AL\_3rd \_0723.sisx" o "See\_AL\_5th\_0723.sisx", compreso nel CD

allegato al DVR sul cellulare (Fig. 7). Solitamente il programma si salva sulla scheda di memoria.

**Nota:** "See\_AL\_3rd\_0723.sisx" è valido per S60 – 3a edizione del sistema operativo e "See\_AL\_5th\_0723.sisx" è per S60 – 5a edizione del sistema operativo.

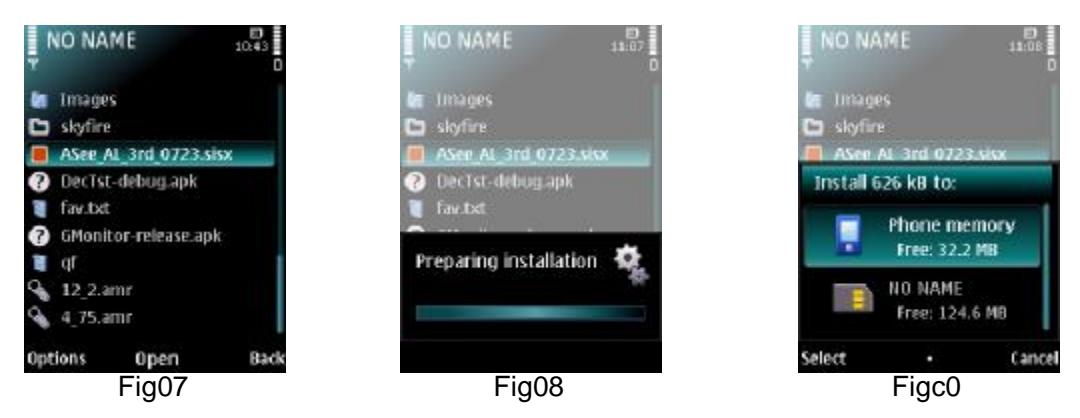

2) Selezionare "ASee\_AL\_3rd \_0723.sisx" per avviare l'installazione (Fig. 8).

3) Scegliere la memoria del telefono o la scheda SD con destinazione dell'installazione (Fig. 9).

4) Selezionare [Continue] per controllare che il programma installato si colleghi alla rete o componga il numero quando la finestra di dialogo appare (Fig. 10).

5) Dopo l'installazione il sistema mostra il messaggio "Installazione finished" (Fig. 11).

6) Se il programma è installato su una scheda SD accedere al menu 【Application】 per vedere l'icona

[Asee] (Fig. 12).

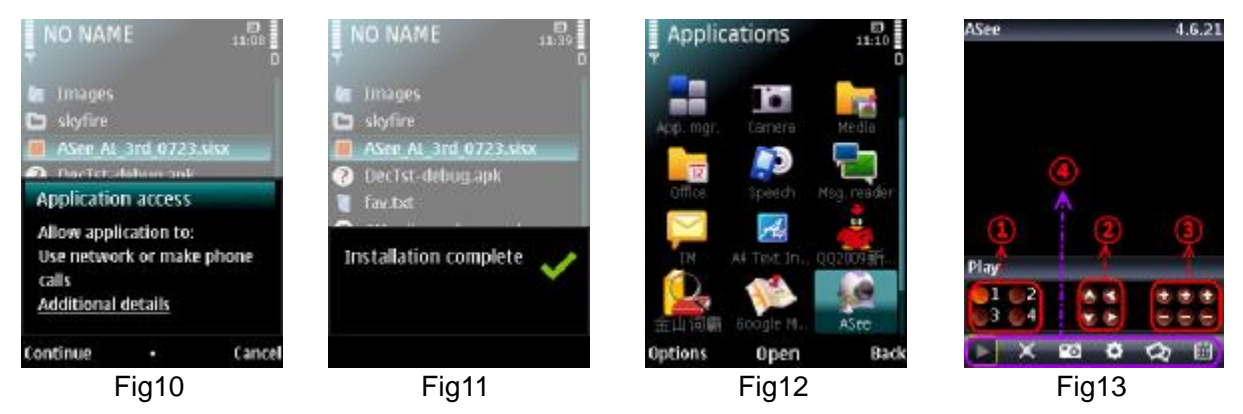

7) Selezionare l'icona [Asee] per eseguire il programma ed accedere all'interfaccia indicata in Fig. 13.

(Tasti funzione nella parte inferiore: )

| 1 | CH 1 ; CH 2 ; CH3 ; CH 4                                                    |
|---|-----------------------------------------------------------------------------|
| 2 | Direzione PTZ: sinistra, destra, alto, basso                                |
| 3 | Controllo obiettivo PTZ: Focus+/-, Zoom+/- e Iris+/- da sinistra a destra.  |
| 4 | Comandi : Play/Pause, Full screen, Snapshot, Setup, Next CH Group e Quit da |
| 4 | sinistra a destra                                                           |

Nota: le immagini istantanee saranno salvate nel percorso "File manager\Images".

8) Al primo utilizzo o in caso di modifica ai parametri selezionare il tasto Setup] per visualizzare la

finestra indicata in Fig. 14; o selezionare [Play] per accedere alla visualizzazione live.

| Setting            | Address: immettere l'indirizzo pubblico IP collegato al DVR o il nome di |
|--------------------|--------------------------------------------------------------------------|
|                    | dominio dinamico in uso.                                                 |
| IP                 | Port: indicare la porta del server configurata sul DVR.                  |
| Port               | User's Name : immettere il nome utente configurato nel menu DVR-[Mobile  |
| Password           | Set].                                                                    |
| Channel Channel 01 | Password: immettere la password configurata nel menu DVR-[Mobile Set].   |
| Alias              | Channel: selezionare il canale da monitorare.                            |
|                    | User Defined: immettere il nome del canale assegnato.                    |
| Options Back       | Option: elenco riproduzione e archivio                                   |
| Fig14              |                                                                          |

#### 3、Iphone:

1) Visitare il sito Apple http://www.apple.com/itunes/ per scaricare & installare il programma iTunes.

2) Eseguire il programma iTunes e selezionare il Menu- [Storeà Search] per accedere ai menu secondari .

3) In modalità [Search] immettere la scritta "ASee" per cercare il programma "ASee".

4) Scaricare e installare il programma "ASee".

5) Al termine dell'installazione l'icona [ASee] appare sul telefono (Fig. 15).

- Selezione del canale
- Direzione PTZ (sinistra, destra, alto, basso)
- □ Selezione dell'area (ZOOM+、ZOOM-

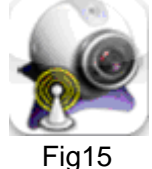

- Messa a fuoco (focus +, focus-)
- □ Diaframma ( I+,I ) ,).

#### Tasti funzione da sinistra e destra : Play/Pause, Snapshot, setup, Next CHs Group e Aiuto.

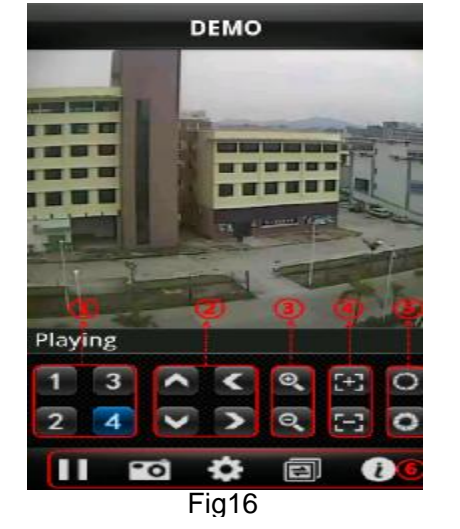

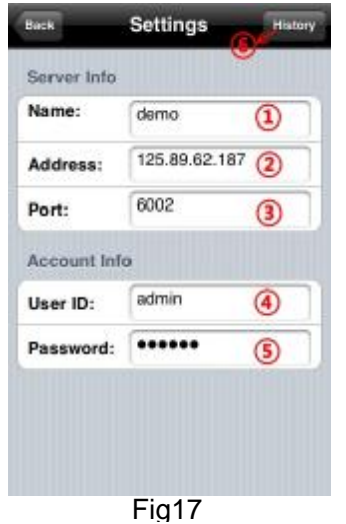

(3) Nella precedente impostazione dei sistemi Sybian e Windows è stata presentata l'impostazione del

punto Monitor. Il metodo di impostazione per Iphone è lo stesso indicato per gli altri sistemi. Consultare la relativa sezione.

- □ Immettere il nome del dispositivo
- □ Immettere l'indirizzo IP del DVR
- □ Immettere la porta web del DVR
- □ Immettere l'user name del DVR
- Immettere la password del DVR
- □ Selezionare il tasto per visualizzare l'archivio

#### 4、Telefono Blackberry:

- 1) Scaricare e installare il programma Desktop Manager di Blackberry sul PC.
- 2) Collegare il telefono cellulare al PC usando il cavo USB.
- 3) Aprire il programma Desktop Manager.
- 4) Scegliere [Application Loader ] dal menu principale (Fig. 18).
- 5) Selezionare [Start] nel menu [Add/Remove application] (Fig. 19).
- 6) Selezionare [browser] e spuntare il file [ASee.alx] (Fig. 20).
- 7) Selezionare [Finish] per terminare l'installazione (Fig. 21).

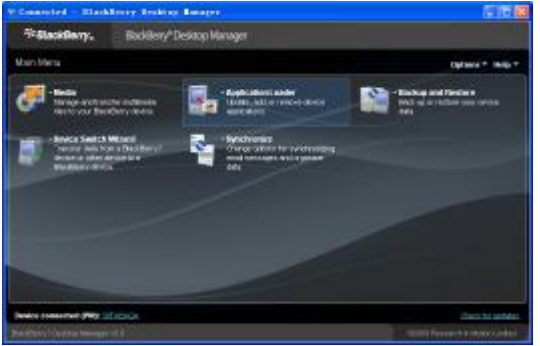

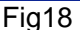

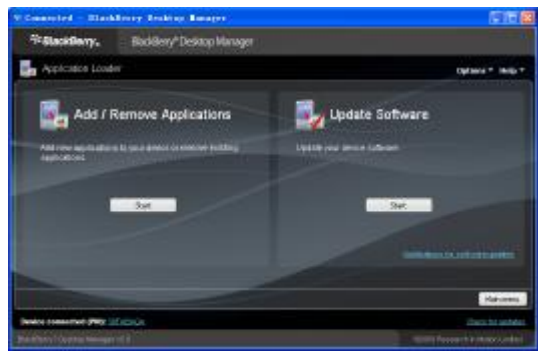

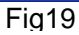

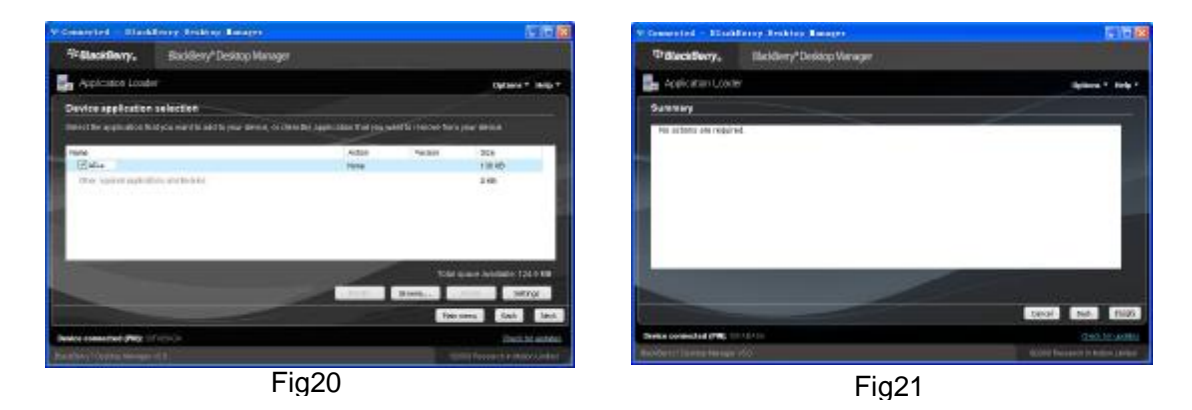

Setup e funzionamento del visualizzatore per telefono Blackberry.

- 1) Il visualizzatore Blackberry sarà installato nella directory [Downloads] indicata in Fig. 22.
- 2) Accedere alla directory [Downloads] e selezionare l'icona [ASee] indicata in Fig. 23.

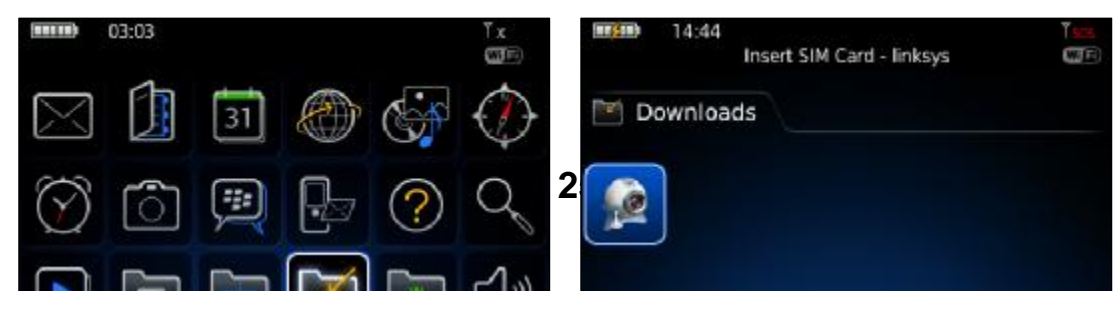

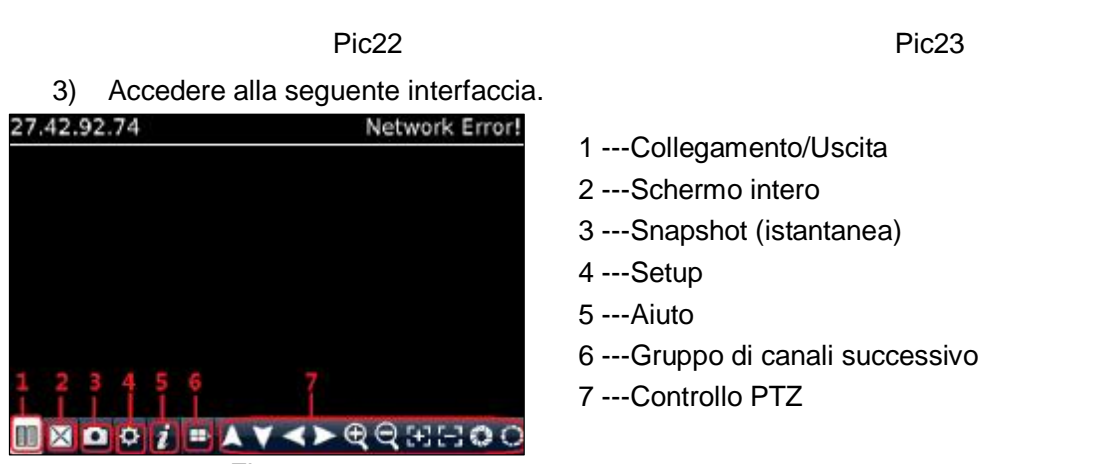

Fig24

4) Accedere alle informazioni Monitor DVR nel menu sottostante;

| Setting             | Setting              |
|---------------------|----------------------|
| Server Info         | Server info          |
| Name :              | Name :9008           |
| Address:            | Address: 27.42.92.74 |
| Port:               | Port: 18004          |
| User info           | User info            |
| User ID:            | User ID: admin       |
| Password:           | Password: ******     |
| Network info        | Network info         |
| NetworkType         | NetworkType WIFI 💌   |
| save cancel history | save cancel history  |
| Fig25               | Fia26                |

4.1、Selezionare la rete (Network Type) supportata dal telefono Blackberry.

| Setting                     | History                              |
|-----------------------------|--------------------------------------|
| Server info<br>Name :       | name: d9216h                         |
| Address:                    | name: 9008<br>name: 9008             |
| User info                   | name: 9008<br>name: 9008             |
| Vsar ID:<br>Password:       | name: 9008<br>name: 9008             |
| Network info<br>NetworkType | name: 9008 Edit<br>name: 9008 Delete |
| save cancel history         | Switch Application<br>Full Menu      |
| Fig27                       | Fia29                                |

4.2 Selezionare [Save] per salvare le impostazioni e tornare alla visualizzazione Live.

4.3 Selezionare il tasto [History] per visualizzare l'elenco come mostrato in Fig. 28.

4.4 Evidenziare una registrazione e selezionare [Enter] per visualizzare il menu. La voce [Open] permette il collegamento diretto al DVR e la visualizzazione del canale CH1.

4.5 Selezionando la voce [Edit] è possibile modificare l'archivio.

4.6 Selezionando la voce [Delete] l'archivio sarà cancellato.

| Setting                                   | History                                                                  |
|-------------------------------------------|--------------------------------------------------------------------------|
| Server info<br>Name d d9215n              | name- d0216h                                                             |
| Address: 125-89-62-187<br>Port: 19302     | nan<br>nan ? [27.42.92.74:18004], Do you<br>want to delete this history? |
| User info User ID: admin Password: ****** | nan Yes                                                                  |
| Network info<br>NetworkType               | nan <u>N</u> o                                                           |
| seve                                      | name: 9008 🗸 🗸                                                           |
| Fig30                                     | Fig31                                                                    |

5) Selezionare l'icona [Next Page] per accedere alla voce [Channel] come mostrato in Fig. 32 e Fig. 33, quindi scegliere il canale da visualizzare.

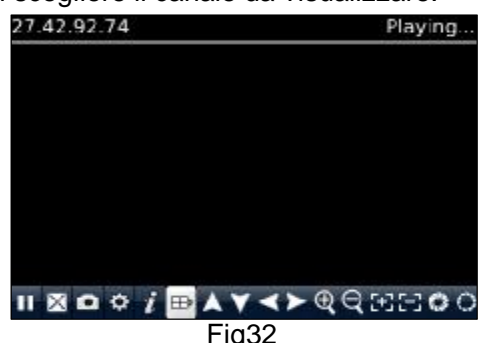

| 27.42.92.74        |   |   |   | Pla | yin | g |
|--------------------|---|---|---|-----|-----|---|
|                    |   |   |   |     |     |   |
|                    |   |   |   |     |     |   |
|                    |   |   |   |     |     |   |
|                    |   |   |   |     |     |   |
|                    |   |   |   |     |     |   |
|                    |   |   |   |     |     |   |
|                    |   |   |   |     |     |   |
|                    | - | - |   |     |     | _ |
| II ⊠ 🗅 💠 i 🖽 🚺 2 3 | 4 | 5 | 6 | 7   | 8   |   |
| Fig33              |   |   |   | _   |     | _ |

6) Selezionare l'icona [Full screen] per avere la visualizzazione a schermo intero e selezionare il tasto [Trackball] per tornare alla visualizzazione precedente.

7) Selezionare il tasto [Next page] per accedere all'icona [PTZ Control] e alla relativa modalità. A questo punto è possibile controllare la telecamera PTZ con il cellulare.

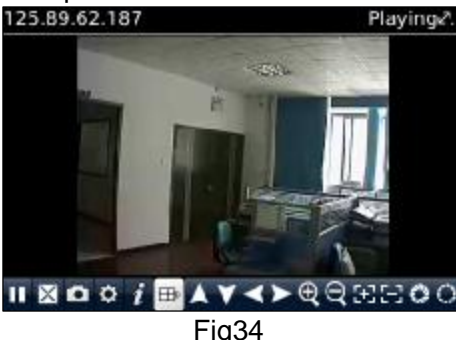

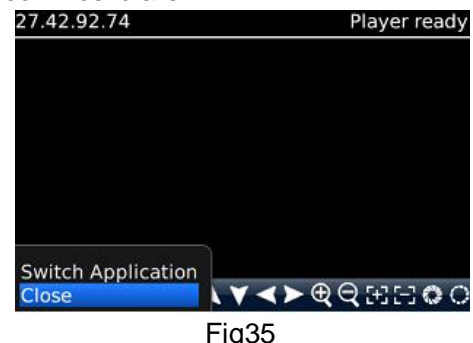

- 8) Selezionare il tasto [Help] per visualizzare l'aiuto del programma.
- 9) Selezionare il tasto [Close] per abbandonare il programma (Fig. 35.)

#### 5、Androids Mobile

Controllare l'ambiente software e il supporto di Android Mobile, es. Apkinstaller.

1. Verificare l'esistenza di connessione del telefono ad una rete per poter scaricare il software.

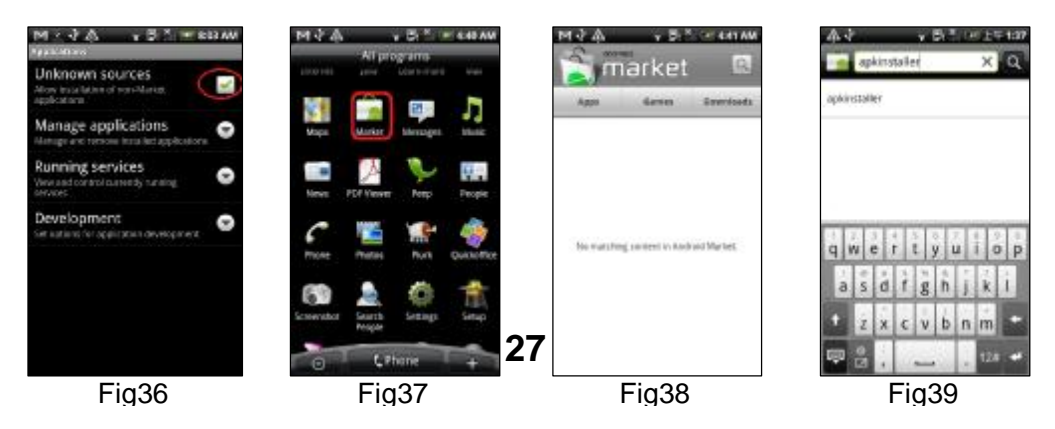

2. Accedere all'opzione [Program] ed evidenziare l'icona [E-market] mostrata in Fig. 37.

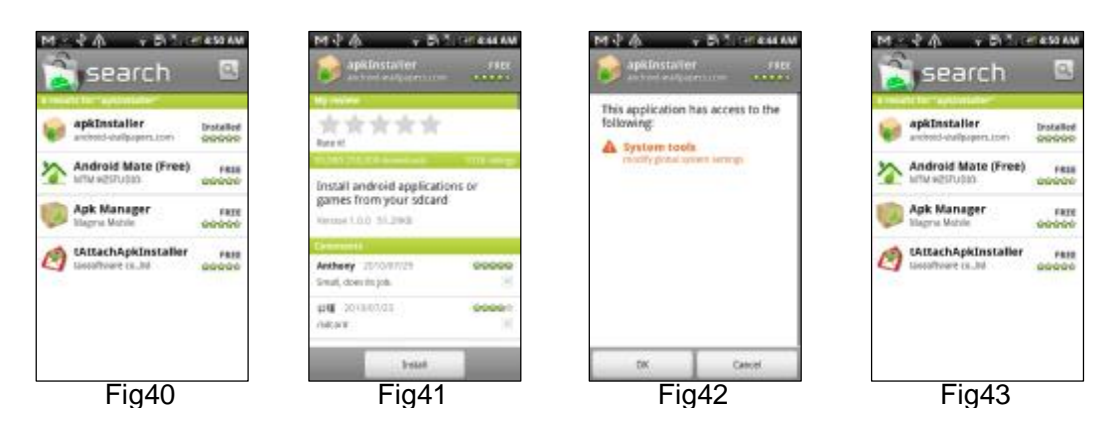

- 3. Accedere all'interfaccia [E-market] mostrata in Fig. 38.
- 4. Selezionare l'icona [Search] nell'angolo superiore destro e immettere "Apkinstaller" come mostrato in
- Fig. 39, per cercare il programma Apkinstaller.

Evidenziare e installare il programma come mostrato in Fig. 40 and Fig. 41

5. Seguire le fasi di installazione come mostrato in Fig. 42 and Fig. 43

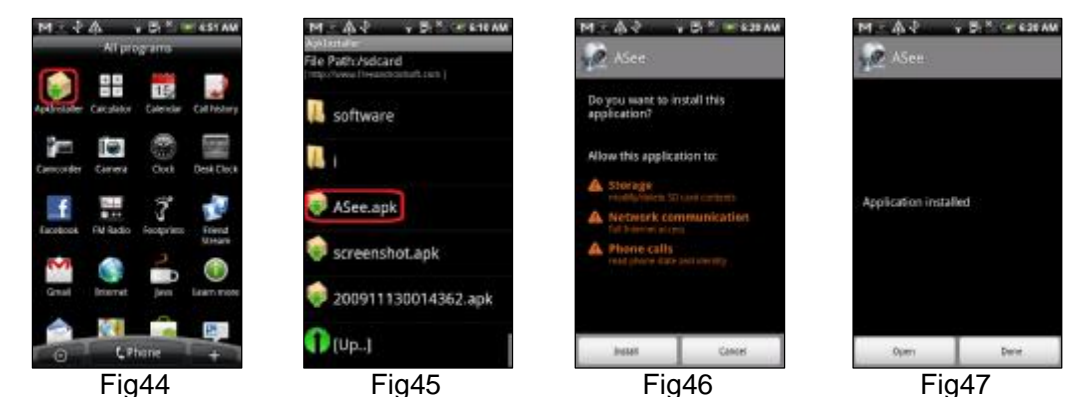

- 6. Accedere al file [Program] e selezionare l'icona [Apkinstaller] mostrata in Fig. 44
- 7. Cercare il file ASee.apk da installare come mostrato in Fig. 45
- 8. Selezionare il software per l'installazione nel proprio telefono come mostrato in Fig. 46 and Fig. 47.
- 9. Accedere all'opzione [Program] per selezionare l'icona [ASee] mostrata in Fig. 48.
- 10. Accedere all'interfaccia [ASee] mostrata in Fig. 49.

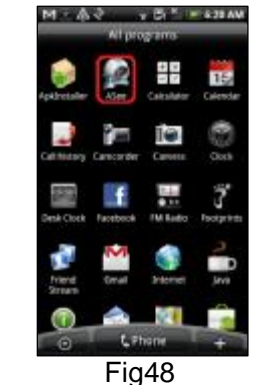

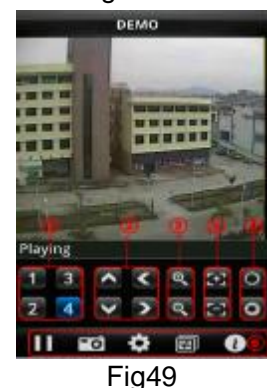

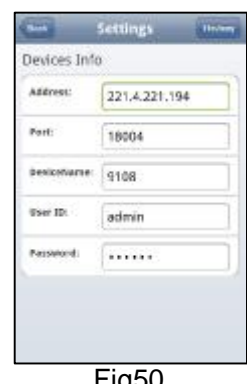

| 1 | Selezione canali               | 2      | Direzione PTZ                |
|---|--------------------------------|--------|------------------------------|
| 3 | Zoom+/-                        | 4      | Messa a fuoco + -            |
| 5 | lris +/-                       |        |                              |
| 6 | Tasti funzione da sinistra a d | estra: | Play/Pause, Snapshot, setup, |
|   | Next CHs Group e help.         |        |                              |

Impostazioni

Address: immettere l'indirizzo IP del DVR

Port: immettere il numero di porta Mobile Port del DVR

Device Name: immettere il nome del DVR (definito dall'utente)

User ID: immettere il nome utente

Password: immettere la Password dell'utente

History: premere il tasto [History] per visualizzare l'archivio in anteprima

Immettere i dati del dispositivo di prova

- 11. Aiuto.
- 12. Archivio e dati di auto-registrazione

#### 5.3.6.5 Motion Detect Setup

| MOTION          | DETECT SETUP            |
|-----------------|-------------------------|
| GHANNEL.        | CH1                     |
| NOTION DETECT   | ENABLE -                |
| SENSITIVITY     | 5                       |
| AREA            | SETUP                   |
| COPY TO         | ALL COPY                |
| Choose Chn Grou | D<br>DEFAULT APPLY EXIT |
| Fig. 5          | -33                     |
| 115.0           | 55                      |

Selezionare [Mainà Deviceà Motion] per accedere al menu [Motion Detection] indicato in Fig. 5-33.

Questo menu presenta tre sezioni: Channel Status, Sensitivity e Motion area.

**Channel STATUS**: attivazione del rilevamento di movimento su qualsiasi canale.

**SENSITIVITY:** sensibilità di rilevamento dal valore maggiore al minore in cui 4 rappresenta la sensibilità maggiore.

MD AREA: con questa funzione è possibile selezionare l'area di rilevamento del movimento.

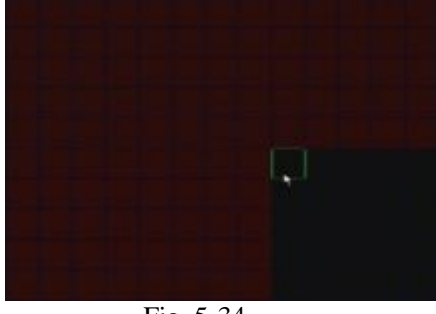

Fig. 5-34

#### 5.3.7 System

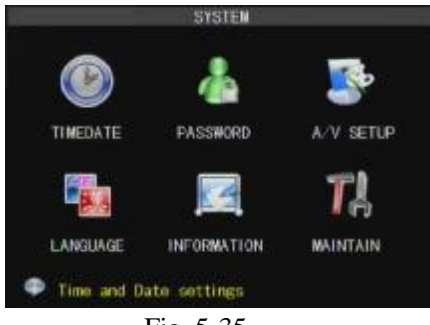

Fig. 5-35

In canale è diviso un un'area di 13X10. La registrazione si attiva quando un oggetto si muove nell'area di rilevamento del movimento e l'area in cui si trova l'oggetto diventa rossa. Nell'area semi-trasparente il rilevamento è disattivato.

#### 29

II menu [System] comprende i menu secondari : Time Set, User Password, Audio/Video Setting, Language select, System Info e System Maintenance.

Dal menu [System] è possibile configurare i relativi parametri secondo le esigenze.

#### 5.3.7.1 Time Setting

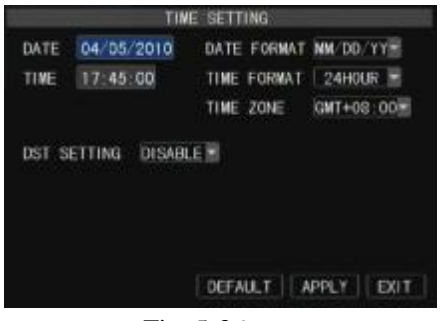

Nella pagina [System] selezionare l'icona [Time] per accedere al menu [Time set] indicato in Fig. 5-36.

A questo punto è possibile modificare la data, l'ora, il formato data/ora e il fuso orario del sistema e l'ora legale DST.

Fig. 5-36

#### 5.3.7.2 Password

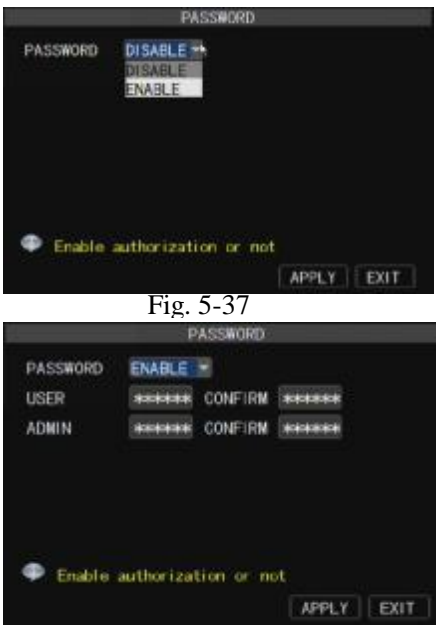

Questa voce permette di impostare l'ID per il DVR e un'eventuale password di sistema. Le nuove password diventano attive dopo avere confermato premendo il tasto [APPLY].

Se la voce Password Enabled è attivata ("ON", Fig. 5-38), è possibile impostare una password utente e una password amministratore. La password può essere lunga al Massimo 6. La password pre-impostata è 123456.

Fig. 5-38

#### 5.3.7.3 Video/Audio Setup

Selezionare [Main Menuà Systemà Video/Audio] per configurare i parametri video e audio come in Fig.5-39 (a).ØVideo System: impostazione del sistema di telecamera (PAL, NTSC).

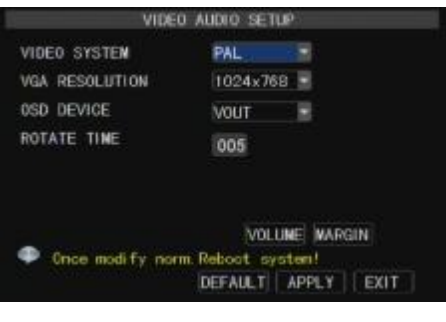

E= = 20 ( ~ )

|         | availer. |  |
|---------|----------|--|
| RIGHT M | ARGIN: — |  |
| TOP MAR | GIN: —   |  |
| BOTTOM  | MARGIN:  |  |

Ø VGA Resolution: risoluzione da scegliere tra 1280×1024, 1024×

768、800×600 e 1440×900.

Ø OSD Device: selezione del dispositivo di uscita video, principale e VGA. Tenendo premuto [Rew] sul pannello anteriore le opzioni appaiono ciclicamente.

Click the [Volume] and/or [Margin] options on the right-bottom corner of the Video/Audio screen to adjust the volume and/or margin respectively. Details please kindly find the Fig. 5-39 (b).

#### 5.3.7.4 Language

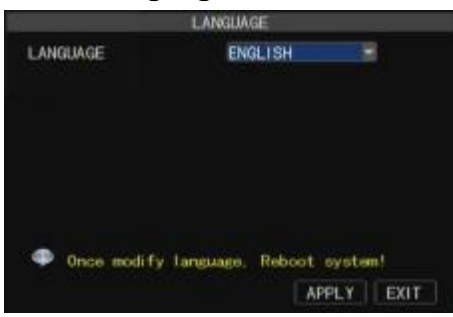

Accedere al menu [Language] per selezionare la lingua da usare con il DVR (Fig. 5-40), quindi selezionare [APPLY]. La nuova configurazione diventa disponibile al successivo avvio dell'apparecchi.

Fig. 5-40

#### 5.3.7.5 System Information

| SYSTE            | M INFORMATION     |
|------------------|-------------------|
| DEVICE NAME      | DVR-80IF          |
| DEVICE ID        | 000000            |
| DEVICE TYPE      | DVROBE            |
| SERIAL NUMBER    | 1234567890        |
| Mac ADDRESS      | 00-23-63-10-09-08 |
| SOFTWARE VERSION | V1. 2-20100724    |
| IE VERSION       | 2, 1, 1, 75       |
| HARDWARE VERSION | DM-678            |
| KEYBOARD VERSION | DK-16keys         |
| Define you own   | device name!      |
|                  | ADDE Y EVET       |

#### Fig. 5-41 5.3.7.6 Maintain

|               | MAINTAIN                    |
|---------------|-----------------------------|
| AUTO MAINTAIN | ENABLE -                    |
| AUTO REBOOT   | EVERY WEEK SUN 00:00 REBOOT |
| UPDATE LO     | AD DEFAULT REBOOT           |
|               | DEFAULT                     |

Accedere al menu [System Information] per visualizzare le informazioni del sistema, tra cui le voci Device type, Software (firmware) version, IE version e MAC address etc.

In caso di collegamento di più DVR alla stessa rete locale è necessario cambiare l'indirizzo MAC per ciascun apparecchio affinché esso sia collegato alla rete.

Questa funzione permette di ripristinare le impostazioni del DVR sui valori originali, aggiornare il software di sistema (firmware) e configurare l'autodiagnosi Selezionare [Main menuà Systemà Maintain] per accedere alla pagina [System Maintain] indicata in Fig. 5-42(a).

Ø Auto Maintain: dopo avere attivato la funzione [Auto Maintain] il sistema eseguirà la diagnosi regolare secondo le impostazioni. La funzione [Auto Maintain] è disponibile solo quando il DVR è nell'interfaccia principale e non ci sono utenti collegati .

Ø System Update: copiare il file "dvrupgrade" su un dispositivo U flash e collegare questo alla porta USB del DVR, quindi selezionare [System upgrade].

|             | BACK TO FACTOR | r set       |
|-------------|----------------|-------------|
| RECORDSETUP | COLOR SETUP    | NET SETUP   |
| SCHEDULE    | MD SETUP       | DDNS SETUP  |
| HDO SETUP   | MAINTAIN       | ALARMCONFIG |
| ALARM SETUP | PTZ SETUP      | TIME SETUP  |
| DISPLAY     | MOBILESETUP    | USER PHD    |
| EMAIL SETUP | VIDEO SETUP    | IE PWD      |
| SELECT ALL  | SELECT NONE    | ANTI-SELECT |

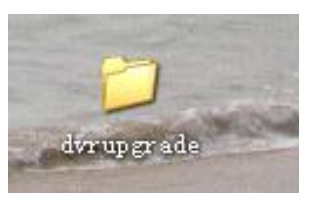

Fig. 5-43

Ø Default: selezionare [Löãd Dêfault] per ripristinare tutte le impostazioni del DVR sui valori originali.

Ø Reboot: Selezionare [Reboot] per riavviare l'apparecchio manualmente .

Ø Power off: il tasto permette di escludere l'alimentazione dopo lo spegnimento del DVR. Nota:

1. Prima di procedere con l'aggiornamento di sistema rivolgersi al rivenditore per il programma aggiornato.

2. Non staccare l'alimentazione p estrarre il disco flash durante l'aggiornamento.

3. Il sistema si riavvia automaticamente al termine dell'aggiornamento.

4. L'utente deve ripristina manualmente le configurazioni di default dopo il riavvio .

# 5.4 Menu Lock

Per la sicurezza del sistema è possibile selezionare [Menu Lock] per bloccare il menu in caso di assenza, Fig. 5-44(a). Per accedere nuovamente al DVR è necessario immettere il codice e la come in Fig. 5-44 (b).

| MAINMENU                                            | MAINMENU                                                 | LOGIN                     |
|-----------------------------------------------------|----------------------------------------------------------|---------------------------|
| PTZ                                                 | MULTI-PICS >                                             | DEVICEID: 000000 (000000) |
| REC SEARCH<br>MUTE ON<br>MANUAL REC<br>START ROTATE | PIP FREC SEARCH<br>MUTE ON<br>MANUAL REC<br>START ROTATE | PASSWORD:                 |
| START CRUISE<br>GUI TO VGA                          | START CRUISE<br>GUI TO VGA                               | APPLY EXIT                |
| Fig 5-44 ( a )                                      | Fig. 5-44 (a)                                            |                           |

Spiegazione: l'utente ha solo il permesso di cercare le registrazioni, ma l'amministratore ha il permesso di gestire tutte le operazioni del menu principale.

Qualsiasi utente può avviare e chiudere la registrazione manuale in modalità non-record .

# 5.5 Record search (Ricerca registrazione)

Accedere al menu [Record Search] per cercare/riprodurre le registrazioni archiviate. Cfr. par. 5.2.4.

# **5.6 Controllo PTZ**

| MAINMENU<br>LOCK<br>PTZ<br>PIP<br>REG SEARCH<br>MUTE ON<br>MANUAL REC<br>START ROTATE<br>START CRUISE<br>GUI TO VGA | MAINMENU<br>LOCK<br>MULTI-PICS<br>PTZ<br>PIP<br>REC SEARCH<br>MUTE ON<br>MANUAL REC<br>START ROTATE<br>START CRUISE<br>GUI TO VGA |           | CHI<br>CHI<br>CHI<br>CHI<br>CHI<br>CHI<br>CHI<br>CHI | MAINMENU<br>PTZ<br>PIP<br>REC SEARCH<br>MUTE ON<br>MANUAL REC<br>START ROTATE<br>START CRUISE<br>GUI TO VGA | MAINMENU<br>MULTI-PICS<br>PTZ<br>PIP<br>REC SEARCH<br>MUTE ON<br>MANUAL REC<br>START ROTATE<br>START CRUISE<br>GUI TO VGA | • |
|----------------------------------------------------------------------------------------------------|----------------------------------------------------------------------------------------------------|-----------|------------------------------------------------------|----------------------------------------------------------------------------------------------------|----------------------------------------------------------------------------------------------------|---|
| Fig. 5-45<br>4CH                                                                                                    | Fig. 5-45                                                                                                    | Fig. 5-46 | Fig. 5-47                                            | Fig. 5-48                                                                                                   | Fig. 5-48                                                                                                    |   |

Aprire la funzione "auto cruise" nel menu di impostazione PTZ per configurare la funzione "cruise" (la pre-impostazione originale è "on" [attiva]) e impostare il canale "cruise", il relativo punto, la quantità e l'ora di arresto etc.

- Ø Channel select: selezione di un canale con la telecamera PTZ Telecamera
- Ø Total: impostazione della quantità di bit
- Ø Pre: punto di avvio "cruised". Il valore pre-impostato è 01.
- Ø STP : impostazione dell'ora di arresto
- Ø GOTO : accesso a un preset specifico.
- Ø SET : impostazione di punti preset per una telecamera PTZ.

- 1. Selezionare una telecamera da configurare quale punto di preset;
- 2. Regolare la telecamera nella direzione desiderata
- 3. Selezionare [Set] per fissare la posizione quale punto preset
- 4. Selezionare [Save] per salvare la posizione
- 5. Seguire la stessa procedura per aggiungere un altro punto di preset.
- Ø CLR: cancellazione di un preset selezionato.

**Nota**: è possibile memorizzare fino a 255 "preset bit" per il DVR. Tuttavia, la reale quantità di preset dipende dal rendimento PTZ.

# 5.7 Record (Registrazione)

Accedere al menu e selezionare la voce [Record]. Per attivare manualmente la registrazione selezionando il tasto [Rec.] dal pannello frontale o sul telecomando. Se la registrazione è stata attivata manualmente anche il su arresto dovrà avvenire manualmente.

### 5.8 Fine della registrazione

Per arrestare la registrazione velocemente accedere al menu e selezionare la voce [Stop].

# Capitolo 6 Web Application Manager

### 6.1 Scaricamento e installazione dei plug-in

Aprire il browser internet e immettere l'indirizzo IP e al porta del DVR, es : http://172.18.6.202:8080/. Se

il computer è collegato a internet, esso scaricherà e installerà automaticamente il plug-in "ActiveX". Con il sistema operativo Vista l'utente dovrà impostare il livello di utenza. consultare l'immagine sottostante per

dettagli: Avvio →setup→ Pannello di controllo ( Selezionare "√" l'opzione UAC per maggior protezione del

computer confermare con OK ) .

| User Accounts      Turn User Account Control On or Off                                                                |                | • +9 Search    |               |
|----------------------------------------------------------------------------------------------------|----------------|----------------|---------------|
| Turn on User Account Control (UAC) to make yo                                                                         | our compu      | ter more secu  | ıre           |
| User Account Control (UAC) can help prevent unauthorized ch<br>you leave UAC turned on to help protect your computer. | nanges to your | computer. We n | ecommend that |
| Use User Account Control (UAC) to help protect your comp                                                              | outer          |                |               |
| R                                                                                                    | Repairing      | ОК             | Cancel        |

**Reminder:** In caso di errato scaricamento del programma plug-in controllare il livello di sicurezza del proprio browser o le impostazioni di firewall. Eseguire IE  $\rightarrow$ Strumenti $\rightarrow$ Opzioni Internet  $\rightarrow$ Livello Personalizzato  $\rightarrow$ Attiva. In caso di primo accesso lo scaricamento e l'installazione del plug-in richiederanno circa un minuto. Consultare la sezione 5.2.3 per informazioni sulla configurazione corretta di rete, delle porte e della funzione ActiveX.

Nota: Aggiornamento del sistema DVR. Per cancellare la precedente webcam IE sul PC a cui si è acceduto precedentemente immettere i seguenti caratteri: "regsvr32/u HiDvrOcx.ocx nel campo Esegui del menu Avvio"

### 6.2 Accesso al sistema

Dopo l'installazione dei plug-in immettere user name e password e confermare selezionando il tasto [Log-in]. A questo punto è possibile vedere le immagini del DVR via Web Client. In caso di accesso con IE è necessario immettere lo user name, mentre il campo password è vuoto. Il sistema permette all'Amministratore di impostare una nuova password come indicato al par. 6.3.1.3. L'accesso come Amministratore permette la configurazione di qualsiasi parametro, mentre l'accesso da utente permette solo la configurazione della funzione "live", riproduzione e uscita, ma non degli altri parametri. Il modello 4-CH permette di avere cinque utenti in linea contemporaneamente, mentre il modello 8-CH DVR consente tre utenti.

|             | User Login                     |   |
|-------------|--------------------------------|---|
| P Address   | 172.016.91                     | - |
| Media Port  | (vans)                         |   |
| User Narie: |                                |   |
| Pecoword    |                                |   |
| Network     | Internet                       | * |
|             | Dpen All Channels              | 1 |
| Network     | Internet<br>Dipen All Chernels | ¥ |

#### Fig. 6-1

# 6.3 Interfaccia Web Client

#### 6.3.1 Barra dei menu

La barra dei menu comprende le voci [Live], [Playback], [Remote setting], [Local Setting] e [Logout].

#### 6.3.1.1 Visualizzazione di immagini dal vivo

Dopo l'accesso al PC Web Client jogging il sistema si porta automaticamente in modalità Live e attiva l'audio. Con i tasti di scelta rapida è possibile impostare manualmente la registrazione, come da Fig. 6-2 ( a )

e(b)

#### Tasto sinistro ——

Selezionare questa icona per visualizzare l'immagine del canale

Selezionare questa icona per avviare manualmente la registrazione. Il percorso di salvataggio è configurato nella sezione "local setting"

#### Tasti e relative funzioni :

Istantanea dello schermo fiei: questa funzione permette di catturare il fotogramma visualizzato di un canale e salvarlo sul PC come immagine in formato \*.bmp.

Registrazione **E**: selezionando questo tasto si avvia la registrazione remota di immagini dal vivo con relativo salvataggio nella posizione specificata.

Schermo intero : selezionare il simbolo "X" nell'angolo superiore destro per chiudere

Selezionare il canale audio desiderato..

Volume Volume : regolazione del volume.

PTZ Control

Reminder : cfr. Picture Mark ( Fig. 6-2 ( b ))

□ direzione PTZ : questi tasti permettono di controllare la direzione di movimento PTZ. Il tasto centrale corrisponde alla funzione "scan".

 $\hfill\square$  Controllo Zoom, Focus e Iris: controllo dello spostamento PTZ, zoom, focus e iris.

Controllo pre-impostato "bit"

□Controllo pre-impostato "cruise"

Pan & Tilt Preset: pre-impostazione corrente o immissione del punto di avvio desiderato per la funzione "cruise".

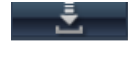

: in modalità "Live" selezionare l'icona per caricare l'ultimo punto pre-impostato.

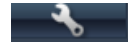

: impostazione di una serie di punti pre-impostati di una telecamera PTZ, è possibile

configurare il nuovo parametro sulla base dell'ultima impostazione. Tuttavia, il numero pre-impostato è limitato (cfr. Capitolo 5.5). Al termine della configurazione selezionare "cruise" per avere l'anteprima e quindi per salvare.

: immissione del numero di punto pre-impostato che si desidera visualizzare e la relativa

icona per l'accesso rapido in modalità dal vivo.

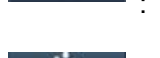

cancellazione dell'attuale punto pre-impostato

: attivazione/disattivazione della funzione [Cruise]

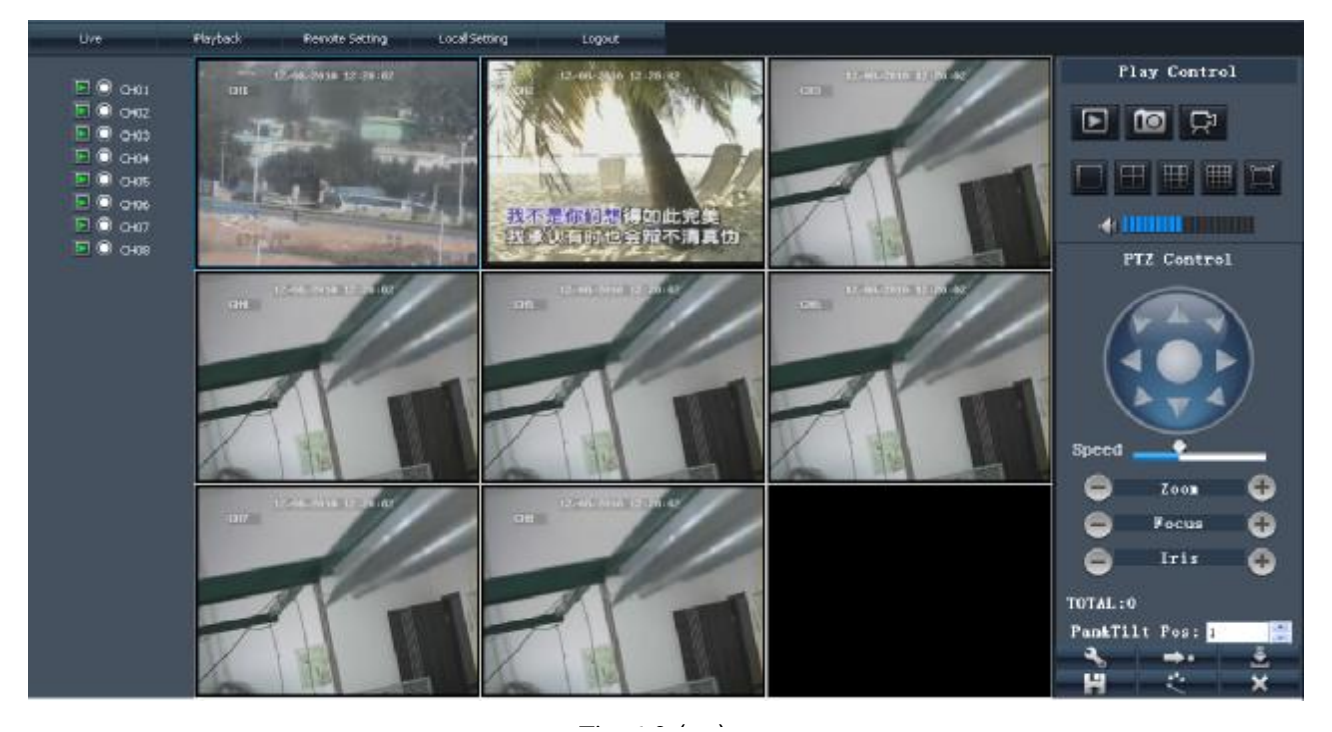

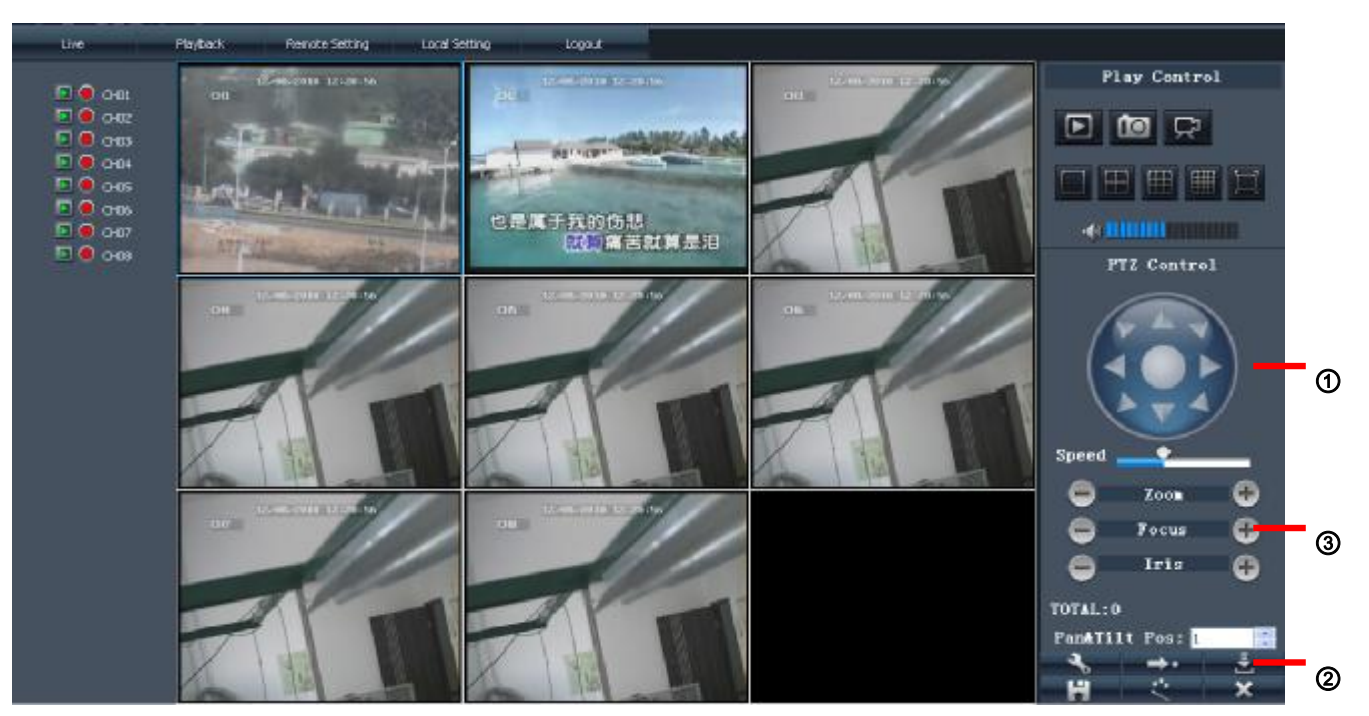

\_. . . . . .

#### 6.3.1.2 Playback

Selezionare la voce [Playback] per riprodurre i file dal DVR remoto scegliendo la relativa data, canale e tipo, come dettagliato nella Fig. 6-3 sottostante.

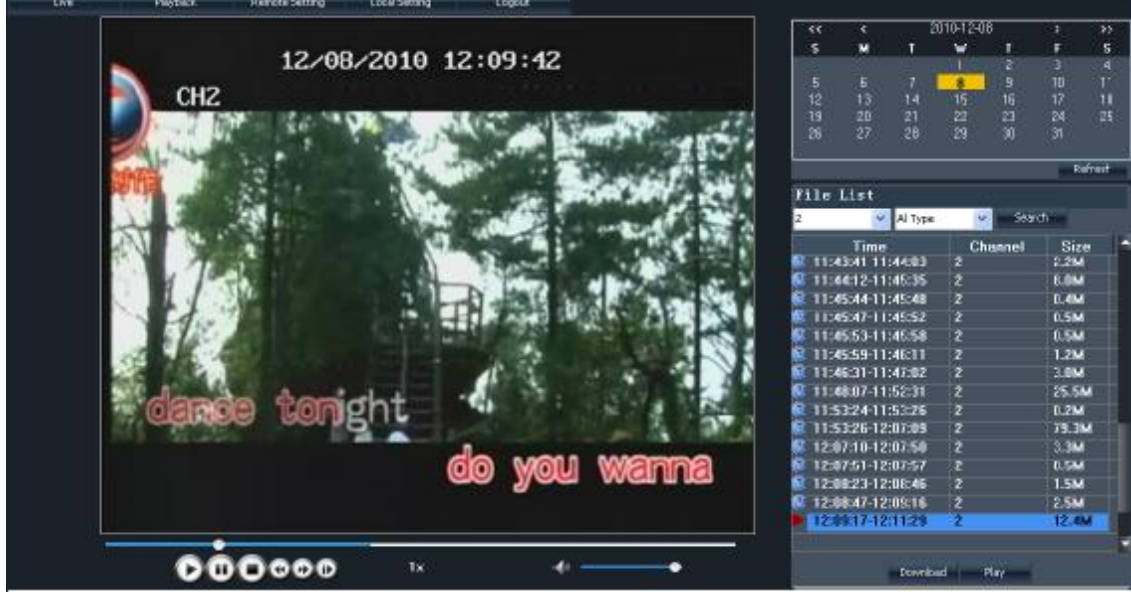

Fig. 6-3

Fare doppio click su qualsiasi file o evidenziare quello desiderato e selezionare il tasto [Play] per avviare la riproduzione. È necessario anche selezionare il canale e il tipo di file. Selezionare [download] per scaricare il file evidenziato in un percorso specifico come indicato in Fig. 6-4

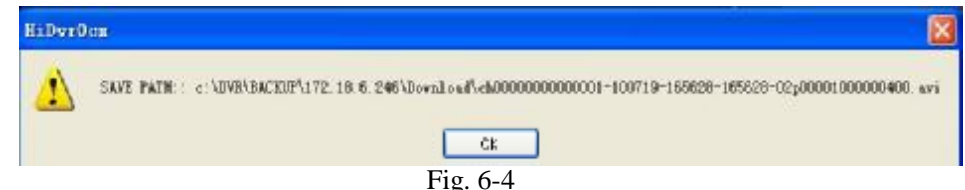

L'opzione [Save Path] è selezionabile dal menu [Local Setting].

La barra [Play control] si trova nella parte inferiore dell'interfaccia e comprende le voci [Play], [Pause], [Stop], [Slow Play], [Fast Play], [Next Frame] e [Volume adjust].

#### 6.3.1.3 Remote Setting

Selezionare la voce [Remote setting] per accedere all'interfaccia indicata in Fig. 6-5. e ai menu relativi alle opzioni Display, Record, Alarm, Network ,Device and System

#### <sup>2</sup> Channel Parameters

| n Hal                                                                                                    | ak andryn i                           | rats ng tug                  |                  |                       |  |
|----------------------------------------------------------------------------------------------------|---------------------------------------|------------------------------|------------------|-----------------------|--|
| <ul> <li>⇒ Display</li> <li>Display Setup</li> <li>di Record</li> <li>&gt; Ahren</li> <li>&gt; Network</li> <li>n Device</li> <li>&gt; System</li> </ul> | Churmed<br>Name<br>Position<br>Cusert | Charradi 🕑<br>odty:<br>E L 👻 |                  |                       |  |
|                                                                                                    | 500W UMA                              |                              |                  |                       |  |
|                                                                                                    | Becord Line                           | Ces dila 💽                   |                  |                       |  |
|                                                                                                    |                                       |                              | Copy Settings To | Curland Apply Ratruck |  |

| AI                        | AI N                               |
|---------------------------|------------------------------------|
| 204 ⊟048 ⊟0 <del>44</del> | 001 002 003 004 005<br>006 007 008 |
| Apply Cancel              | Apply Cancel                       |

Selezionare la voce [Copy Setting to] nell'angolo inferiore destro per copiare le impostazioni remote su qualsiasi canale come indicato in Fig. 6-5(b)

#### <sup>2</sup> Record setting

Accedere alla funzione [Record Setup] per impostare i parametri di controllo della registrazione, tra cui l'attivazione della registrazione e dell'audio, Pack time, Record mode Frame, Quality, Resolution etc. (cfr. Fig. 6-6)

| ket<br>= Display<br>- Display Schip<br>= Recard<br>Recard Setup<br>- Chem | writersett gill totaliset, gill bogut.<br>Olemmet internet voil voil totaliset.       |
|---------------------------------------------------------------------------|---------------------------------------------------------------------------------------|
| = Network<br>■ Dovices<br>■ System                                        | Tecord ≣-akt ♥ Audio ≣-akt ♥<br>Pack Daration .: ♥ Minute<br>Decard Minde 301;100.5 ♥ |
|                                                                           | Liranus Hato Faal V<br>Quality Fai V<br>Resolution La V                               |
|                                                                           | Copy Settings To Durfault Apply Refinant                                              |

Fig. 6-6

Se il parametro Frame rate è regolabile le voci Picture Quality e Frame rate possono essere impostate per ciascun canale, cfr. Fig. 6-7

| ling.                                                                                                 | Playbads P | enote Setting Lo                                                                                                    | xal Setting                                                                          | Logout                                        |                    |       |                  |           |  |
|----------------------------------------------------------------------------------------------------|------------|----------------------------------------------------------------------------------------------------|--------------------------------------------------------------------------------------|-----------------------------------------------|--------------------|-------|------------------|-----------|--|
| Dre<br>= Display<br>= Display Setup<br>= Record Setup<br>= Alorm<br>5 Network<br>= Device<br>= System | Playback.  | Channel<br>Channel<br>Record Ctrl P<br>Pack Duration<br>Record Mode<br>Frame Rate<br>Record Setup<br>Frame Rate<br>Quality<br>Resolution | Charmel 1<br>Charmel 1<br>Enable<br>15<br>Continuous<br>Marsuel<br>25<br>Deat<br>CIP | Logod<br>Minete<br>Minete<br>(1,25)<br>(1,25) | Audio<br>The Total | Enste | 2<br>emain # FPS |           |  |
|                                                                                                    |            |                                                                                                    |                                                                                      |                                               | Capy Setter        | gs To | Default App      | N Ridnesh |  |

Fig.**39** 

Selezionare la modalità [Schedule] nell'impostazione di registrazione per visualizzare la schermata indicata in Fig. 6-8, da cui è possibile configurare il tipo di registrazione con le stesse modalità del menu DVR.

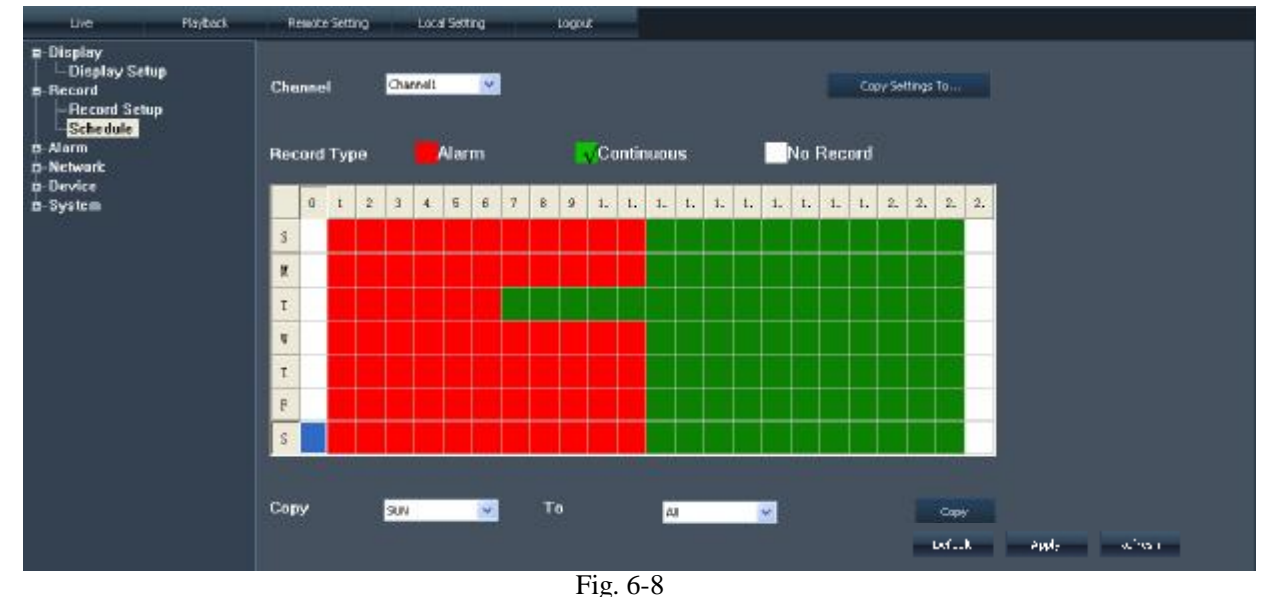

#### <sup>2</sup> Parametri di allarme

Selezionare la voce [Alarm Parameters] per accedere all'interfaccia Alarm Config, che comprende le voci I/O Status,Video cover, Video loss, HDD loss ,HDD space, Prerecord e Alarm time, oltre alle opzioni Email alarm e Full screen quando ci si trova in modalità Alarm. Fig. 6-9

| 1 - v                                                           | P Lybook | formula petting | Line Status | Logia    |       |              |        |
|-----------------------------------------------------------------|----------|-----------------|-------------|----------|-------|--------------|--------|
| <ul> <li>Display</li> <li>Display Se</li> <li>Decaud</li> </ul> | աթ       | ALARM CONFIG    |             |          |       |              |        |
| - Heroni Set                                                    | իլը.     | Durrer Time     | en i        | ×        | Email | Full Screen  |        |
| ■ Alarm<br>— <mark>Alarn Para</mark><br>B-Network<br>■ Device   | mattere  | MD Alam         | 2           |          | 2     | •            |        |
| ⊡-System                                                        |          | HUD Loss        | 2           |          |       |              |        |
|                                                                 |          | HUD Space       | 2           |          |       |              |        |
|                                                                 |          | Viden Loss      |             |          |       |              |        |
|                                                                 |          | Post Hecording  | : •         | ¥        |       |              |        |
|                                                                 |          | Presecord       | re-shie     | <b>v</b> |       |              |        |
|                                                                 |          |                 |             |          |       |              |        |
|                                                                 |          |                 |             |          |       | twinds apply | Ratins |

Fig. 6-9

#### <sup>2</sup> Parametri di rete

Selezionare la voce [Network] per accedere ai menu [Network setting], [Basic character], [PPPoE], [DDNS] e [Email set] (Fig. 6-10).

| av.,                                                     | Service.   | P. et. S.Jac | Local Set. 19 |            |           |                  |       |              |    |
|----------------------------------------------------------|------------|--------------|---------------|------------|-----------|------------------|-------|--------------|----|
| ■ Display<br>I Display Setu<br>© Decord<br>Record Sielup | u i        |              |               |            |           |                  |       |              |    |
| 🚊 Alurui                                                 |            | Турс         |               | x 💌        | МАС       | no atoma in Hatu |       |              |    |
| Alarm Param                                              | ehers      | IP Addres-   |               | 72 15.645  | Netmask   | 135-135 C.1      |       |              |    |
| Buaic                                                    |            | UNS 1        |               | 72 15.6755 | Gateway   | 72, 10,0         |       |              |    |
|                                                          |            | UNS 2        |               | 1.0 O.T    | Vandwidth | Lesk 💌           |       |              |    |
| Found Setting                                            |            | Auto Port I  | orwarding     | Ds 💼 🛛 💌   |           |                  |       |              |    |
|                                                          | an<br>Iore | Modia Por    |               | , III      | Web Purt  | U.               |       |              |    |
| ti System                                                |            |              |               |            |           |                  | e' al | ende – 8 fac | 41 |

Fig. 6**40**(a)

| tw Play-e-l                                                                                                    | Swork Series 1 and Setter                                                   | - Iı#    |                                     |                       |
|----------------------------------------------------------------------------------------------------|-----------------------------------------------------------------------------|----------|-------------------------------------|-----------------------|
| Display     -Display Setup     -Display Setup     -Display Setup     -Scheathte     -Alarm Parameters     Alarm Parameters     Network     Basic     PHPPL     -DDNS     Cmail Setting     Device     -Hidd Information     PI < Parameters     -Minlin     System | 1935.F<br>  PHPoL Labic<br>Usar Nume<br>Possennd                            |          |                                     | E-look A-ab official  |
|                                                                                                    |                                                                             | Fig. 6-1 | 0(b)                                |                       |
| . sebu va                                                                                                    | Purility curring Euclid Setting                                             |          |                                     |                       |
| Display Science     Display Science     Record Setup     Schedule     Alarm Parameters     Converts     Busic     HePoL     DOWS     Fousil Science     Idd Information     PT2 Presenters     Mobile     Motion     C-System                                      | DONS<br>DUNCH omble<br>Service<br>Licst Name<br>User Name<br>Password       |          |                                     | and the second second |
|                                                                                                    |                                                                             | Fig. 6-1 | 0(c)                                |                       |
| rve - externe                                                                                                    | Revolution Final Sectors                                                    | · •11- · |                                     |                       |
| Display Display Setup<br>Display Setup<br>Decond Setup<br>Schedule<br>Ahmer Presenters<br>Network<br>Hasic<br>PPorf<br>DDNS<br>Lmail Setting<br>Hidd Information                                                                                                   | Lmail Lnable<br>SSI<br>Finuil Setting<br>GMTP Server<br>Securer<br>Receiver | Eadd. 💌  | Interval<br>SM IP Port<br>Puscentud | C Minute              |
| Huu miurmauun<br>P12 Parameters<br>  Muliun<br>Muliun<br>© System                                                                                                    |                                                                             |          |                                     | art syste attrati     |

Fig. 6-10(d)

#### <sup>2</sup> Parametri di dispositivo

Selezionare [Device] per accedere all'interfaccia e controllare le informazioni sul disco fisso (Fig. 6-11), parametri PTZ (Fig. 6-12), le informazioni Mobile (Fig. 6-13) e Motion (Fig. 6-14).

| 1-4                                                                 | Magnadi: - A | note fait      | oca annud              | 1-quit |             |                 |       |         |  |
|---------------------------------------------------------------------|--------------|----------------|------------------------|--------|-------------|-----------------|-------|---------|--|
| ■ Display<br>Usplay Setup<br>■ Recard<br>■ Recard Sctup<br>Schedule |              | Hund Diek Infr | uruu diu <b>n</b> List |        |             |                 |       |         |  |
| 🖬 Alsono                                                            |              | No             | State                  |        | Latal/Lines | Available Lime  |       |         |  |
| L Narm Purumet                                                      | GLR .        | 1              | No Diek                |        | raval) rec  | Areneric finite | _     |         |  |
| Network                                                             |              | 2              | No Dick                |        |             |                 |       |         |  |
| ⊢ Назік<br>⊢ РГРиF                                                  |              | Ľ.             | 1401 (215)             |        |             |                 |       |         |  |
| DUNS                                                                |              |                |                        |        |             |                 |       |         |  |
| 🛏 Emoli Setting                                                     |              |                |                        |        |             |                 |       |         |  |
| 🖻 Drevina:                                                          |              |                |                        |        |             |                 |       |         |  |
| lidd informatio                                                     | <b>n</b>     |                |                        |        |             |                 |       |         |  |
| E PIZ Parameter                                                     | IS .         |                |                        |        |             |                 |       |         |  |
|                                                                     |              |                |                        |        |             |                 |       |         |  |
| Mdd Dn<br>III 'Archem                                               |              |                |                        |        |             |                 |       |         |  |
| L Sasten Settion                                                    |              |                |                        |        |             |                 |       |         |  |
| User                                                                | ′ I          | Overwrite      | Calu v                 |        |             |                 |       |         |  |
| UST                                                                 |              |                | 44.00                  |        |             |                 |       |         |  |
| LInformation                                                        |              |                |                        |        |             |                 | 200-  | Batreth |  |
|                                                                     |              |                |                        |        |             |                 | 1497. | Parcal  |  |

Selezionare [PTZ Parameters] per configurare le voce PTZ. Le impostazioni sono le stesse del menu DVR, come da Fig. 6-12

| L-10                       | Fs;bad. | Remote Set; ng | Loce Cesting | Logou:   |                 |    |
|----------------------------|---------|----------------|--------------|----------|-----------------|----|
| ■-Display                  | ihu s   |                |              |          |                 |    |
| <ul> <li>Hecard</li> </ul> | an h    |                |              |          |                 |    |
| L Record Set               | ար      | Chennel        | t and        | *        |                 |    |
| - Schedule                 |         | PTZ Contro     | 1            |          |                 |    |
| ∎ suamn<br>∟βjann Puru     | melera  | [              |              |          |                 |    |
| 🖬 Nelwork                  |         |                | SUCCE.       | ~        |                 |    |
| Uasic<br>Linnse            |         | Address        | <u> </u>     | *        |                 |    |
| FIDNS                      |         | Roual Date     | 4000         | *        |                 |    |
| Lmall Sett                 | Ing     | Duto Bits      | 2            | *        |                 |    |
| B-Device     Hold Inform   | alinn   | Stup Bita      | -            | <b>*</b> |                 |    |
| HIZ Param                  | netens  | Cruise         | 1 200        | v        |                 |    |
| - Mobile                   |         | Verify         | None         | v        |                 |    |
| System                     |         |                |              |          |                 |    |
| ' System Se<br>⊨User       | ling    |                |              |          |                 |    |
| USI                        |         |                |              |          |                 |    |
| <sup>1</sup> Indermatien   | I       |                |              |          |                 |    |
|                            |         |                |              |          | Copy Settings 1 | la |

Fig. 6-12

Configurazione per telefono cellulare, Fig. 6-13

Fig. 6-13

Selezionare "Motion Detection" per configurare i parametri di ogni canale, tra cui Sensitivity e Motion Area come da relativi menu di Fig. 6-14 e 6-15

| Live Playback                                                                                                    | Perrobe Setting Loca                    | al Satting Logout                  |                                   |
|----------------------------------------------------------------------------------------------------|-----------------------------------------|------------------------------------|-----------------------------------|
| Display     Display Setup     Record     Record     Schedule     Alarm     Alarm Parameters     Network     Dosic     PPPoE     ODNS     Email Setting     Device     Hidd information     PT2 Parameters     Mobile     Motion     System     System | Channel<br>Motion Detect<br>Sonsitivity | Channalt 💌<br>Enable 😒<br>5 🐨 Area | Copy Settings To<br>: for 1 Aqu y |

Fig. 6-14

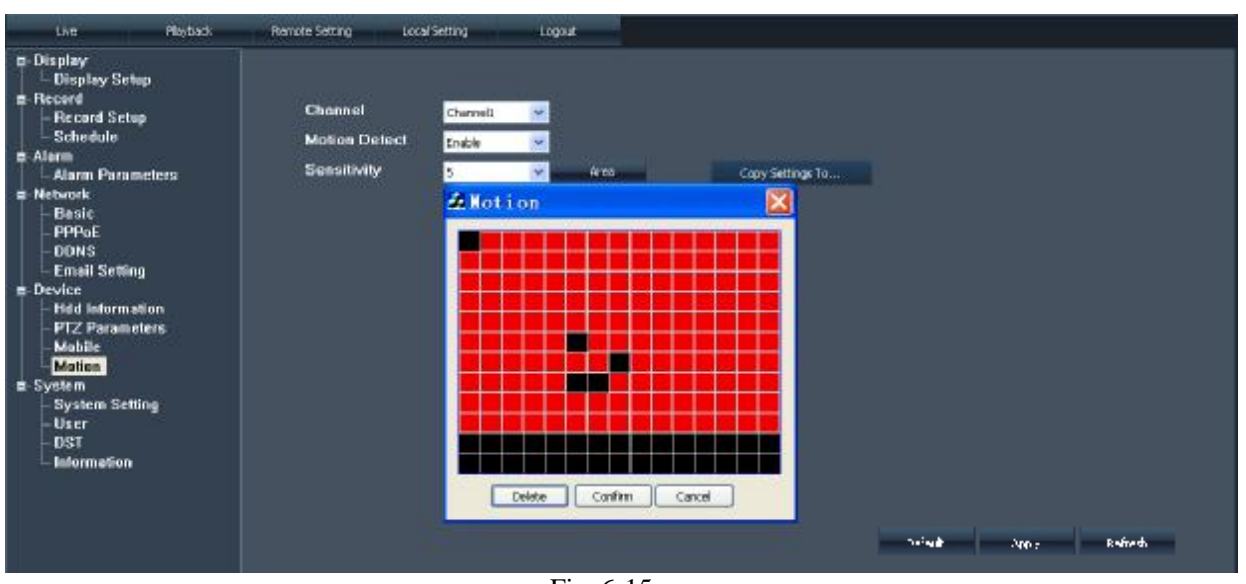

#### <sup>2</sup> System management

Fig. 6-15

Ampliando la voce [System] è possibile accedere ai menu secondari – System setting, User Authority , DST\_(Daylight saving time) e informazioni DVR come da Fig. 6-16

| ra Highar k                                                                                                    | a nutri Sinna in al Serin                                             | 1                                     |             |                 |  |
|----------------------------------------------------------------------------------------------------|-----------------------------------------------------------------------|---------------------------------------|-------------|-----------------|--|
| Point Selling     Pereil     Pereil     Pereil     Schedult     Schedult     Schedult     Alarm Parameters     Network     PPPaE     DONS     Front Selling     DeNS                   | System Setting<br>Emission<br>Finingunge<br>Video System<br>Time Zone | Dog stilling still<br>Pat<br>Chill Se | ×<br>×<br>× |                 |  |
| <ul> <li>I Idd Information</li> <li>PTZ Purumstare</li> <li>Mablic</li> <li>Mation</li> <li>System</li> <li>System Scitting</li> <li>User</li> <li>DS1</li> <li>Information</li> </ul> |                                                                       |                                       |             | Lafa - 1915 Faf |  |

Fig. 6-16

Selezionare [User] per impostare Authority, nome di accesso (Log-in) e password per i singoli utenti,

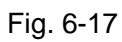

| i tae                        | Flavence | Reporte Certific | Local Setting | egent.     |            |            |          |  |
|------------------------------|----------|------------------|---------------|------------|------------|------------|----------|--|
| ■ Display<br>  - Display Set | ար       |                  |               |            |            |            |          |  |
| I I Decard Set               | uu       | No.              | User Name     | ACTIVE     | Hwd Lnable |            |          |  |
| 1 · Schedule                 |          | 1                |               | Disuble    | Disable    |            |          |  |
| 🖬 Allarm                     |          | 2                |               | Ulsable    | Disable    |            |          |  |
| I L Alurin Para              | materis  | 3                |               | llisahin   | Disable    |            |          |  |
| P Network                    |          | 4                |               | Disoble    | Disadde    |            |          |  |
|                              |          | 5                |               | Disable    | Disable    |            |          |  |
| I F DONS                     |          | li               |               | Hisahie    | Disable    |            |          |  |
| Lmall Settle                 | 1g       | 7                |               | Disoble    | Disadde    |            |          |  |
| 🖕 Dirvice                    |          |                  |               |            |            |            |          |  |
| Hild Inform                  | uliuri   |                  |               |            |            |            |          |  |
| PI∠ Param<br>      Mubile    | eters    | АСПУ             |               | Disable    |            | Pwd Enable | Daule 👷  |  |
| <sup>L</sup> Mutinu          |          | User N           | ате           |            |            |            |          |  |
| System                       |          |                  |               |            |            |            |          |  |
| + User<br>+ User<br>- DST    | λι ιμ    | I'n rrw          | nr.d          |            |            | Contirm    |          |  |
| ' Information                |          |                  | ALY I         | HDD MANAC  | FMENT      | MOBILE     | SCHEDULE |  |
|                              |          | MORCO            | ากก           |            |            | MOTION     | AV SETUP |  |
|                              |          | INF D            | ANCH IK       | ZPTZ SETUP |            |            | ANDUACH  |  |
|                              |          | <b>■</b> VIDI    | O SLAHCH      | PLZ CONTR  |            | UALL/UM    | BOCH M   |  |

#### Configurazione DST - Fig. 6-18

| L-16                                                                 | Fs;tad.        | Service Setting | Loce Cetting       | Logel:    |           |            |        |               |
|----------------------------------------------------------------------|----------------|-----------------|--------------------|-----------|-----------|------------|--------|---------------|
| ■ Display<br>= Hisplay Sci<br>■ Record<br>L Record Sci<br>= Schedule | hip<br>Yup     | Deylight Savin  | <b>q</b> Time      |           |           |            |        | 1             |
| ■ Alarn<br>L Nama                                                    |                | DST             |                    | Disab e 💌 |           |            |        |               |
| - Stann Para                                                         | in ciera       | Time Offset     |                    | . tour 🦉  |           |            |        |               |
| Lasic<br>LPPPeE                                                      |                | Deylight Savin  | <b>q</b> Time Mode | =ky N     | l         |            |        |               |
| HUDNS<br>Long Water                                                  |                | Start Time:     |                    | A say 😽   | End Time: | Langey 🛃 🛃 |        |               |
| Device                                                               | "9             |                 |                    | no is 🔤 🦞 | 1         | il i a 🔍 👻 |        |               |
| Hold to borns                                                        | ation<br>-t    |                 |                    | - a 💊     | 1         | NR 🖃       |        |               |
| Mobile                                                               | EVENS          |                 |                    | 0.07:00 🔮 | Í         | r: 505 🔮   |        |               |
| ■ System<br><sup>1</sup> System Set<br>⊢Usor                         | lling <b>a</b> |                 |                    |           |           |            |        |               |
| Information                                                          |                |                 |                    |           |           |            |        |               |
|                                                                      |                |                 |                    |           |           |            | Dafa - | orsk: deinech |
|                                                                      | Fig. 6-18      |                 |                    |           |           |            |        |               |

Informazioni di sistema - Fig. 6-20

| J/re                                       | Playosce | Remote Cesting | Local Set: 1g | .c;st            |        |  |
|--------------------------------------------|----------|----------------|---------------|------------------|--------|--|
| ■ Display<br>  • Display Schop<br>■ Record |          | SYSTEM         |               |                  |        |  |
| I Decard Schap                             |          | Device Name    |               | 05108-0          |        |  |
| Alarm                                      |          | Гіттерге       |               | 2020-002-S       |        |  |
| 1 Alarm Panamet                            | มาย      | IE Version     |               | S291.0           |        |  |
| ⊟ reetwork<br>Dasit                        |          | IP ADDDESS     |               | 122 (0.2 -2      |        |  |
| PCPoF                                      |          | M40            |               | L 5-3 55 050 000 |        |  |
| Email Setting                              |          | DUINS NAME     |               | DOVED TO BE      |        |  |
| i≜ Devica:<br>∎idd istarmadia              |          | IIDD           |               | Nii (d.          |        |  |
| I I PTZ Parameter                          | n<br>rs  | VIDEO          |               | F4               |        |  |
| Mahile<br>Mation                           |          | NET CHENT      |               | 9000             |        |  |
| System Setting                             | ,        | WFR            |               | с                |        |  |
| User<br>I nst                              |          |                |               |                  |        |  |
| · Information (                            |          |                |               |                  | Ful er |  |

Fig. 6-19

#### 6.3.1.4 Impostazioni locali

La funzione permette di impostare le voci [Record Save Path], [snapshot Save Path] e [File Save Path] come indicato in Fig. 6-20.

| P       | Mighar k      | a mb Ni m       | n al Selling | lug. |     |              |  |
|---------|---------------|-----------------|--------------|------|-----|--------------|--|
|         |               |                 |              |      |     |              |  |
|         |               |                 |              |      |     |              |  |
| Record  | i Save Path   | C (EVF)(Estap   | 1            |      | · . |              |  |
| Snapsi  | tot Save Path | c (EVF.)capt. 1 | ŝ,           |      |     |              |  |
|         |               |                 |              |      |     |              |  |
| Lile Sa | ive Path      | e (1989),       |              |      | · . |              |  |
|         |               |                 |              |      |     |              |  |
|         |               |                 |              |      |     | Dofael Austr |  |
|         |               |                 |              |      |     |              |  |

Nota : Record save path --- Salvataggio del file relativo alla registrazione manuale remota dalla rete File save path --- Salvataggio del file di registrazione scaricato da DVR.

# Capitolo 7: Dati

| Parametri                                                                                                    | 4CH                                                                                                    | 8CH                                                      |  |  |  |  |  |
|----------------------------------------------------------------------------------------------------|----------------------------------------------------------------------------------------------------|----------------------------------------------------------|--|--|--|--|--|
| Sistema video                                                                                                    | NTSC                                                                                                    | /PAL (Opzionale)                                         |  |  |  |  |  |
| Formato di<br>compressione<br>Video/Audio                                                                                                    | Video : H.264 Audio : 8kHz*16bi                                                                                                    | It ADPCM                                                 |  |  |  |  |  |
| Video I/O                                                                                                    | Ingresso 4-CH BNC / uscita2-CH<br>BNC ; VGA (Opzionale)                                                                                                    | Ingresso 8-CH BNC / uscita 2-CH BNC ;<br>VGA (Opzionale) |  |  |  |  |  |
| Risoluzione display                                                                                                    | D1 : 704×576(PAL) 704×480 (NT                                                                                                    | rsc)                                                     |  |  |  |  |  |
| Frame rate di visualizzazione                                                                                                    | Canale singolo PAL : 25 fps ,N                                                                                                    | TSC:30 fps                                               |  |  |  |  |  |
| Risoluzione         di         PAL: CIF(352*288)         HD1(704*288)         D1 (704*576)           registrazione         NTSC:CIF(352*240)         HD1(704*240)         D1 (704*480) |                                                                                                    |                                                          |  |  |  |  |  |
| Frame rate di<br>registrazione                                                                                                    | PAL : 50 fps@D1、100 fps@HD1、200 fps @CIF<br>NTSC : 60 fps@D1、120 fps @HD1、240 fps @CIF                                                                                        |                                                          |  |  |  |  |  |
| Qualità dell'immagine                                                                                                    | Ottima / Buona / Media                                                                                                    |                                                          |  |  |  |  |  |
| HDD                                                                                                    | Supporto HDD rimovibile USB e SATA                                                                                                    |                                                          |  |  |  |  |  |
| Registrazione                                                                                                    | Sempre attiva, Programmata, Manuale, Allarmate, da Web Client                                                                                                    |                                                          |  |  |  |  |  |
| Pack Time                                                                                                    | 15/30/45/60 min (regolabile)                                                                                                    |                                                          |  |  |  |  |  |
| Backup                                                                                                    | Supporto disco U flash disk, HDD removibile, backup registratore e rete ;<br>Il formato del file di backup *.264 e il file di rete è automaticamente salvato in formato AVI). |                                                          |  |  |  |  |  |
| Riproduzione                                                                                                    | Normale, avanzamento veloce, avvolgimento e avanzamento rallentato per fotogrammi                                                                                             |                                                          |  |  |  |  |  |
| Modalità allarme                                                                                                    | Rilevamento movimenti, perdita vic                                                                                                    | deo, HDD pieno, errore di HDD                            |  |  |  |  |  |
| Controllo PTZ                                                                                                    | Porta RS-485 / supporto protocollo PELCO-P & PELCO-D                                                                                                    |                                                          |  |  |  |  |  |
| Porta USB                                                                                                    | Supporto per Mouse, HDD removit                                                                                                    | oile, disco U flash di backup e upgrade                  |  |  |  |  |  |
| Interfaccia di rete                                                                                                    | Un'interfaccia Ethernet RJ-45 10M/100M auto adattante                                                                                                    |                                                          |  |  |  |  |  |
| Funzione di rete                                                                                                    | Supporto sorveglianza mobile, navigazione IE, sorveglianza remata in diretta e configurazione parametri.                                                                      |                                                          |  |  |  |  |  |
| Protocollo di rete                                                                                                    | Supporto per protocolli TCP/IP, DHCP, UDP, DDNS, PPPOE                                                                                                    |                                                          |  |  |  |  |  |

| Telecomando IR          | Supporto per telecomando IR |  |  |
|-------------------------|-----------------------------|--|--|
| Adattatore              | DC 12V&3A                   |  |  |
| Consumo                 | 10~15W (escluso HDD)        |  |  |
| Temperatura di utilizzo | 10□~+40□                    |  |  |
| Umidità                 | 10%~90%                     |  |  |

List 7-1

# **Capitolo 8: Appendice**

# 8.1 Impostazione dell'allarme di registrazione

Consultare l'elenco sottostante: "□" indica "solo allarme e nessuna registrazione"; "AMR" indica "registrazione con allarme"; "NLR" indica "registrazione normale" e "NOR" indica "nessuna registrazione". Una volta attivato l'allarme, la relativa icona viene visualizzata. In caso di più allarmi le relative indicazioni appaiono sullo schermo.

| Impostazione |                        |            | Record Mode           |                              |     |     |               |
|--------------|------------------------|------------|-----------------------|------------------------------|-----|-----|---------------|
|              |                        | Allarme    | Registrazione<br>dopo | Registrazione<br>programmata |     |     | Registrazione |
|              |                        |            | l'accensione          | AMR                          | NLR | NOR | manuale       |
| Modalità     | Allarme MD             | M          | AMR                   | AMR                          | NLR |     | NLR           |
| di           | Perdita HDD, HDD pieno | H          |                       |                              |     |     |               |
| allarme      | Perdita Video          | Video Loss |                       |                              |     |     |               |

Elenco 8-1

In modalità di registrazione, l'icona [II] o [III] appaiono sullo schermo. L'icona [III] significa che un allarme di movimento è stato attivato. L'icona [III] indica l'attuazione di un allarme HDD.

# 8.2 Elenco dei tempi di registrazione

Il tempo utile di registrazione dipende dai parametri Risoluzione, Para, ingresso video, immagine, ingresso audio etc.

#### Fattore:

Audio ON / ingresso video 4-CH / Registrazione continua su ventiquattro ore / 250G HDD / Unità: Giorno

| Risoluzione | Qualità (Qualità dell'immagine) |       |       |  |
|-------------|---------------------------------|-------|-------|--|
|             | Ottima                          | Buona | Media |  |
| D1          | 6                               | 8     | 11    |  |
| HD1         | 6                               | 8     | 11    |  |
| CIF         | 8                               | 11    | 14    |  |

Elenco 8-2

Formula di calcolo:

250×1024

 $1402 \times 24$ 

Con HDD da 250G e registrazione 4-CH lo spazio occupato sarà di 1402M ogni ora. È possibile registrare ininterrottamente per 183.

# 8.3 Elenco dei server di posta

| Sito        | Mail box | Server mittente (25)                  | Server ricevente |
|-------------|----------|---------------------------------------|------------------|
|             |          | , , , , , , , , , , , , , , , , , , , | (110)            |
| www.163.com | @163.com | smtp.163.com                          | pop3.163.com     |

|                 | @vip.163.com  | smtp.vip.163.com        | pop.vip.163.com       |  |
|-----------------|---------------|-------------------------|-----------------------|--|
|                 | @188.com      | smtp.188.com            | pop.188.com           |  |
|                 | @126.com      | smtp.126.com            | pop3.126.com          |  |
|                 | @netease.com  | smtp.netease.com        | pop.netease.com       |  |
|                 | @yeah.net     | smtp.yeah.net           | pop.netease.com       |  |
| www.qq.com      | @qq.com       | smtp.qq.com             | pop.qq.com            |  |
| 163.net         |               | smtp.163vip.net         | popx.163vip.net       |  |
| www.sina.com    | @sina.com.cn  | smtp.sina.com.cn        | pop3.sina.com.cn      |  |
| www.vahaa.com   | @yahoo.com.cn | smtp.mail.yahoo.com.cn  | pop.mail.yahoo.com.cn |  |
| www.yanoo.com   | @yahoo.com    | smtp.mail.yahoo.com     | pop.mail.yahoo.com    |  |
| google.com      | @gmail.com    | smtp.gmail.com(465/587) | pop.gmail.com(995)    |  |
| www.china.com   | @china.com    | smtp.china.com          | pop.china.com         |  |
| www.sohu.com    | @sohu.com     | smtp.sohu.com           | pop.sohu.com          |  |
| Mail.163.com    |               | smtp.163.net            | pop.163.net           |  |
| Mail.163vip.com |               | smtp.163vip.net         | pop.163vip.net        |  |
| Mail.tom.com    | @tom.com      | smtp.tom.com            | pop.tom.com           |  |
| Mail.263.com    | @263.net      | smtp.263.net            | pop3.263.net          |  |
| x263.net        |               | smtp.x263.net           | pop.x263.net          |  |
| 263.net.cn      |               | smtp.263.net.cn         | pop.263.net.cn        |  |
| 139 mail box    | @139.com      | smtp.139.com            | pop.139.com           |  |
| 21cn.com        |               | smtp.21cn.com           | pop.21cn.com          |  |
| Vip.21cn.com    |               | vip.21cn.com            | vip.21cn.com          |  |
| etang.com       |               | smtp.etang.com          | pop.etang.com         |  |
| elong.com       |               | smtp.elong.com          | pop3.elong.com        |  |
|                 |               |                         |                       |  |

elenco 8-3

# 8.4 Guida ai guasti

- 1. D: Cosa fare se il'HDD non è rilevato?
- R: Controllare il corretto collegamento dell'alimentatore, del cavo dati e dei cavi di alimentazione.
- 2. D: Come accedere al sistema in caso di dimenticanza della password?
- R: Rivolgersi al servizio di assistenza.
- D: II DVR non riceve alcun segnale video.
   R: Controllare il cavo video e i collegamenti della telecamera o del monitor; verificare che la telecamera sia alimentata e/o la configurazione dell'obiettivo.
- D: Alcuni canali mostrano lo schermo vuoto nonostante la ricezione di sorgenti video?
   R: Controllare il corretto collegamento della telecamera, la visualizzazione dell'immagine e l'alimentazione.
- D: Come prevenire eventuali problemi di surriscaldamento del DVR?
   R: Il DVR è dotato di ventola di raffreddamento che funziona durante l'uso. Collocare l'apparecchio in un luogo ben aerato e lontano da fonti di calore. In questo modo saranno garantite la stabilità e la durata dell'apparecchio.
- 6. D: La funzione "Record" non funziona correttamente.
- 7. R: Controllare che lo schermo sia in modalità Play. Premere il tasto [Stop] per abbandonare la riproduzione (Play) e attivare la funzione [Record].
- 8. D: Il telecomando non funziona correttamente?R: Controllare le batterie o l'integrità del telecomando.

- 9. D: È possibile registrare durante la riproduzione?
- R: Si, l'apparecchio permette la registrazione durante la riproduzione.
- 10. D: È possibile cancellare i file registrati dal DVR?

R: Considerando il fattore della sicurezza è possibile cancellare il file registrato direttamente dal dispositivo. In caso di cancellazione reale di tutti i file registrati usare la funzione di formattazione dell'HDD.

- D: Perché il cicalino emette un suono continuo?
   R: Controllare se la funzione di rilevamento del movimento è stata attivata e se il sistema abbia effettivamente rilevato un movimento. Verificare che l'HDD sia stato riconosciuto, che lo spazio sia sufficiente o se si sia verificata una perdita del segnale video etc.
- 12. D: Impossibile usare la funzione [Stop].

R: Premere il tasto [Stop] solo in caso di registrazione manuale. Per fermare una registrazione programmata usare la funzione [No Record].

# 8.5 Configurazione del sistema

# 4-CH DVR

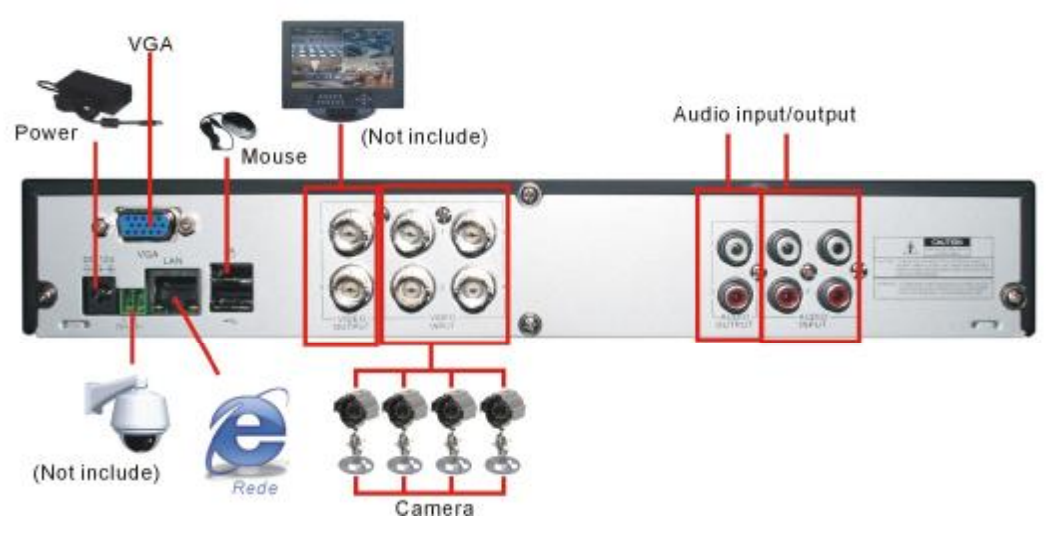

### 8-CH DVR

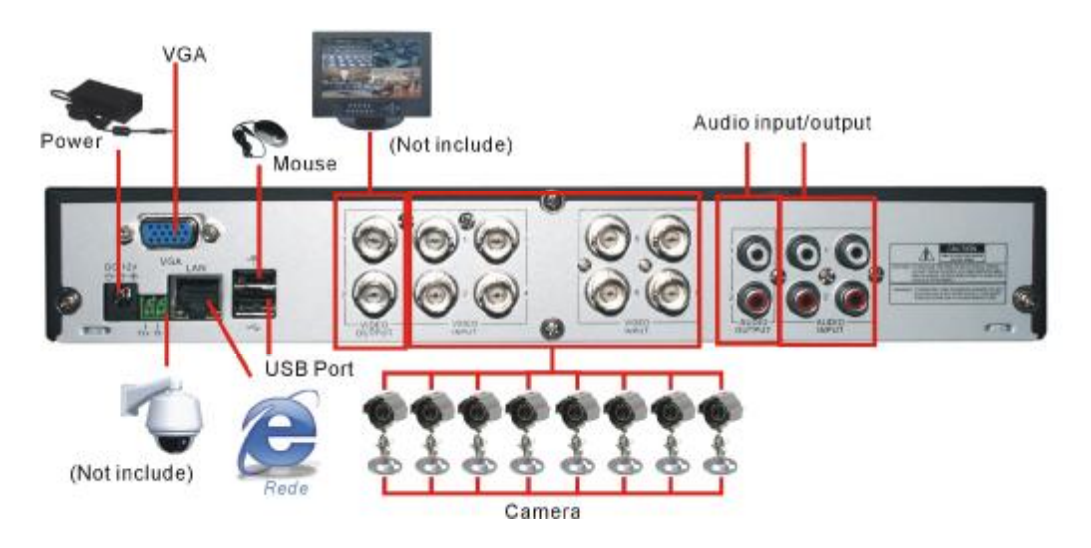

# 8.6 Accessori

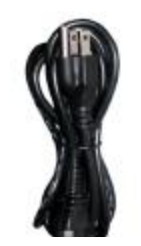

🗆 Cavo di

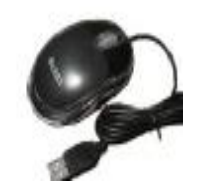

□ Mouse USB

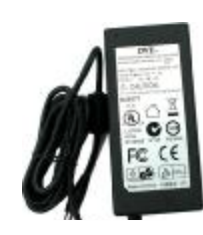

□ Alimentatore

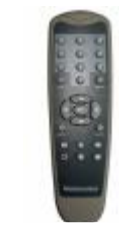

□ Telecomando

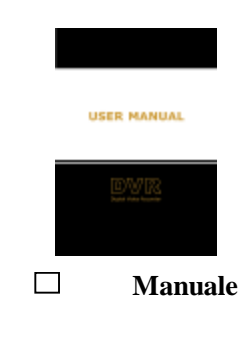

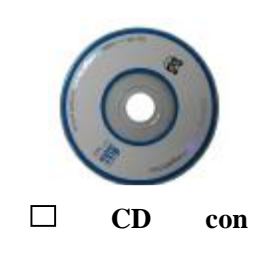

The material in this document is the intellectual property of our department .

No part of this manual may be reproduced, copied, translated, transmitted, or published in any form or by any means without our department prior written permission.

Our products are under continual improvement and we reserve the right to make changes without notice. But no guarantee is given as to the correctness of its contents.

We do not undertake any responsibility for the harms cause by using our product.

The model of the products in the user's manual only for recognition, but these names also perhaps are belong to other company's registered trademark or the copyright.

The product picture may differ from the actual product, only for your reference. The accessories will probably be different according to the different selling areas. For details of accessories, please refer to your local distributor.

**Copyright reserved**